### Evaluates: MAX20342

#### **General Description**

The MAX20342 evaluation kit (EV kit) is a fully assembled and tested PCB that evaluates the MAX20342 USB Type-C<sup>®</sup> charger detector with integrated overvoltage protection. The EV kit features a Pmod<sup>™</sup> connector, allowing the USB2PMB2 adapter board to provide I<sup>2</sup>C interface.

The EV kit features an on-board LDO to generate a supply voltage from the USB +5V. The on-board LDO output is configurable for 4.2V, 3.3V, or 2.3V to power the IC.

The EV kit software controls the USB2PMB2 adapter board over the USB, which generates I<sup>2</sup>C commands. The EV kit ships with jumpers installed and supply voltages set to typical operating values.

#### Ordering Information appears at end of data sheet.

#### **Features**

- USB-Powered Operation
- USB Type-C Receptable Connector
- Proven High-Speed USB PCB Layout
- Pmod I<sup>2</sup>C Interface
- Flexible Configuration
- On-Board Regulator and USB Connectors for Device Multiplexing
- Windows<sup>®</sup> 8/10-Compatible GUI Software
- Fully Assembled and Tested

#### **Evaluation Kit Contents**

- MAX20342 EV Kit
- USB2PMB2 Adapter Board
- Two USB A to Micro-B Cables
- USB Type-C Cable

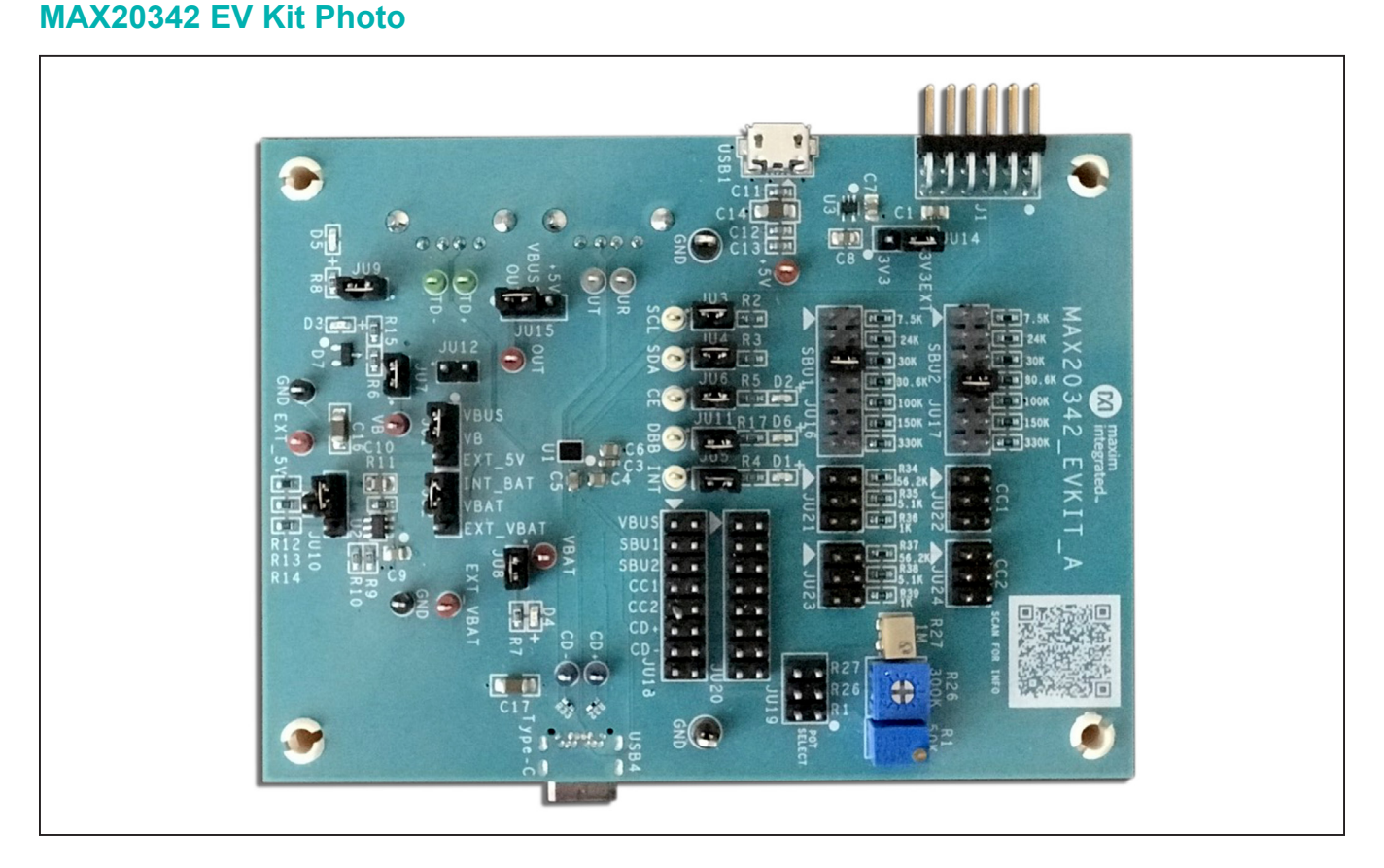

USB Type- $C^{(R)}$  is a registered trademark of USB Implementers Forum. Windows is a registered trademark and registered service mark of Microsoft Corporation. Pmod is a trademark of Digilent Inc.

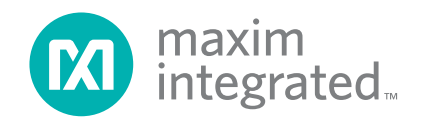

### MAX20342 EV Kit Files

| FILE              | DESCRIPTION    |
|-------------------|----------------|
| MAX20342EVKit.exe | PC GUI Program |

### **Quick Start**

#### **Required Equipment**

**Note:** In the following sections, software-related items are identified by **bold** text. Text in **bold** refers to items directly from the install of EV kit software. Text which is **bold and underlined** refers to items from the Windows operating system.

- MAX20342 EV Kit
- USB2PMB2 Adapter Board
- Two USB A to Micro-B Cables
- USB Type-C Cable
- Windows PC with USB Ports

#### Procedure

The EV kit is fully assembled and tested. Follow the steps below to verify board operation. **Caution: Do not turn on the power supply until all connections are completed.** 

- Visit <u>https://www.maximintegrated.com</u> to download the latest version of the EV kit software, <u>MAX20342EVKitSetupVxxx.ZIP</u> located on the MAX20342 EV kit web page. Download the EV kit software to a temporary folder and unzip the ZIP file.
- Install the EV kit software on your computer by running the <u>MAX20342EVKitSetupVxxx.EXE</u> program inside the temporary folder.
- 3) Verify that all jumpers are in their default positions, as shown in Table 1.
- 4) Connect the USB2PMB2 adapter board to J1 Pmod connector on the EV Kit.
- 5) Connect a USB A-to-micro-B cable between the PC and the X1 port on the USB2PMB2. USB driver should be installed automatically.
- 6) Connect the USB A-to-micro-B cable between the PC and the USB1 port on the EV kit.
- 7) Start the MAX20342 EV Kit tool. The EV kit software main window appears, as shown in Figure 1.
- 8) If connection is successfully established, the status bar the bottom displays **Connected**.
- 9) The EV kit is now ready for additional evaluations.

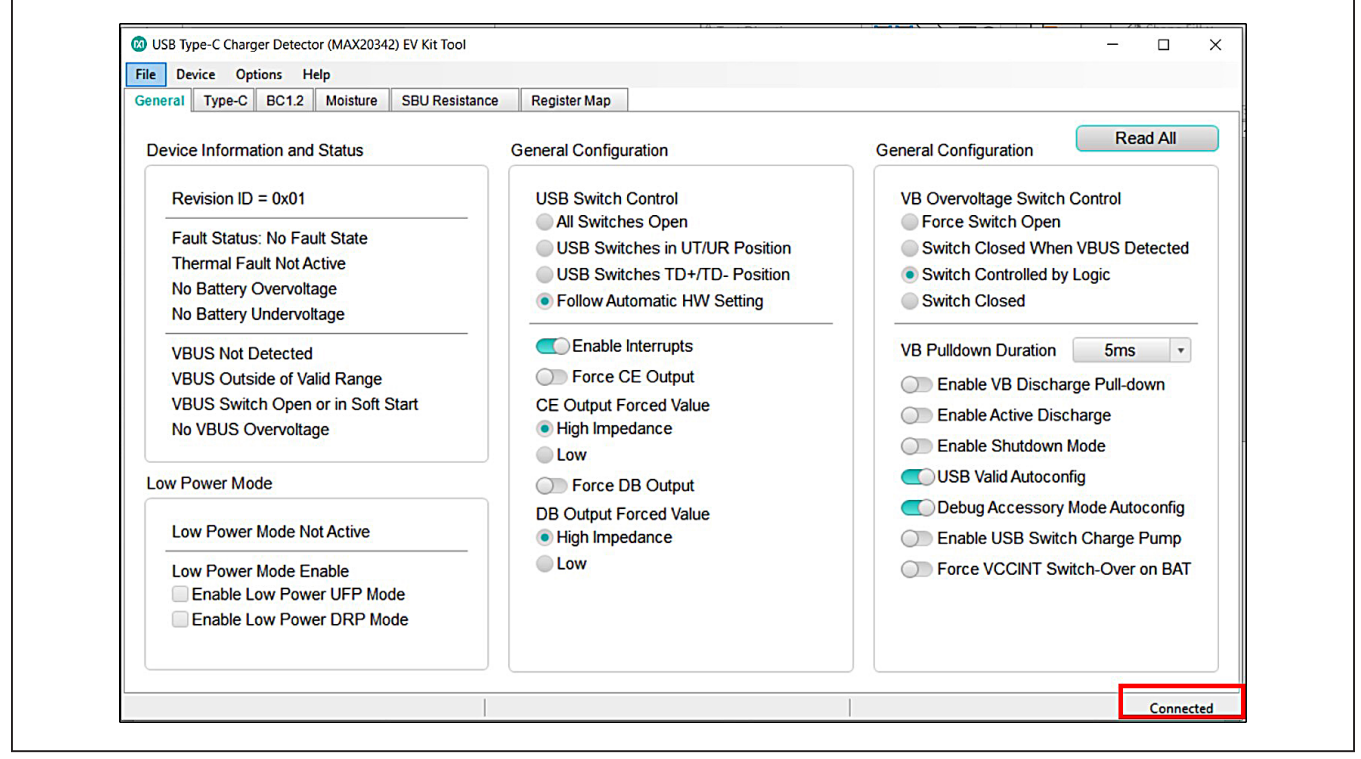

Figure 1. The Status of the GUI Shows Connected Ready for Further Evaluation

# Evaluates: MAX20342

### **Detailed Description of Software**

#### **Software Startup**

Upon starting the program, the EV kit software automatically searches for the USB interface circuit and then for the IC device addresses. The EV kit enters the normal operating mode when the connection is established and addresses are found. If the USB connection is not detected, the status bar displays **Not Connected**. If the USB connection is detected, but the MAX20342 is not found, the status bar displays **MAX20342 Not Found**.

The **Read All** button reads all the registers visible on the current tab page. All statuses are polled continuously. The polling feature can be disabled in the **Options** section of the menu bar by selecting **Disable Polling**.

#### **ToolStrip Menu Bar**

The Toolstrip menu bar (Figure 2) is located at the top of the GUI window. This bar comprises **File**, **Device**, **Options**, and **Help** menus whose functions are detailed in the following sections.

#### File Menu

The **File** Menu contains the option to exit out of the GUI program.

#### **Device Menu**

The **Device** menu provides the ability to connect or disconnect the EV kit to the GUI. If a board is disconnected while the GUI is open, the GUI displays **Not Connected** in the lower right corner. If the device is then plugged back in, the bottom right corner of the GUI displays **Connected**. The **I2C Read/Write** in the **Device** menu allows the user to read from or write to a selected register with a specified slave address.

#### **Options Menu**

The **Options** menu provides additional setting to access more features offered by the GUI. Read the registers manually instead of getting automatically frequent register updates from the IC by using the **Disable polling** option.

#### **Help Menu**

The **Help** menu contains the **About** option, which displays the GUI splash screen, indicating which GUI version is being used.

#### **Tab Controls**

The MAX20342 EV kit software GUI provides a convenient way to test the features of the MAX20342. Each tab contains controls relevant to various blocks of the device. Changing these interactive controls triggers a write operation to the MAX20342 to update the register contents.

| 🕲 USB Type-C Charger Detector (MAX20342) EV Kit Tool |  | × |
|------------------------------------------------------|--|---|
| File Device Options Help                             |  |   |

Figure 2. The ToolStrip Menu Items

#### **General Tab**

The **General** tab (Figure 3) provides all important information and options to set up the MAX20342 general configurations. The **Device Information and Status** panel provides detection of VBAT and VBUS. **USB Switch Control** and **VB Switch Control** can be found in the middle and right panels. Configuring low power modes can be accomplished through settings in the **Low Power Mode** panel.

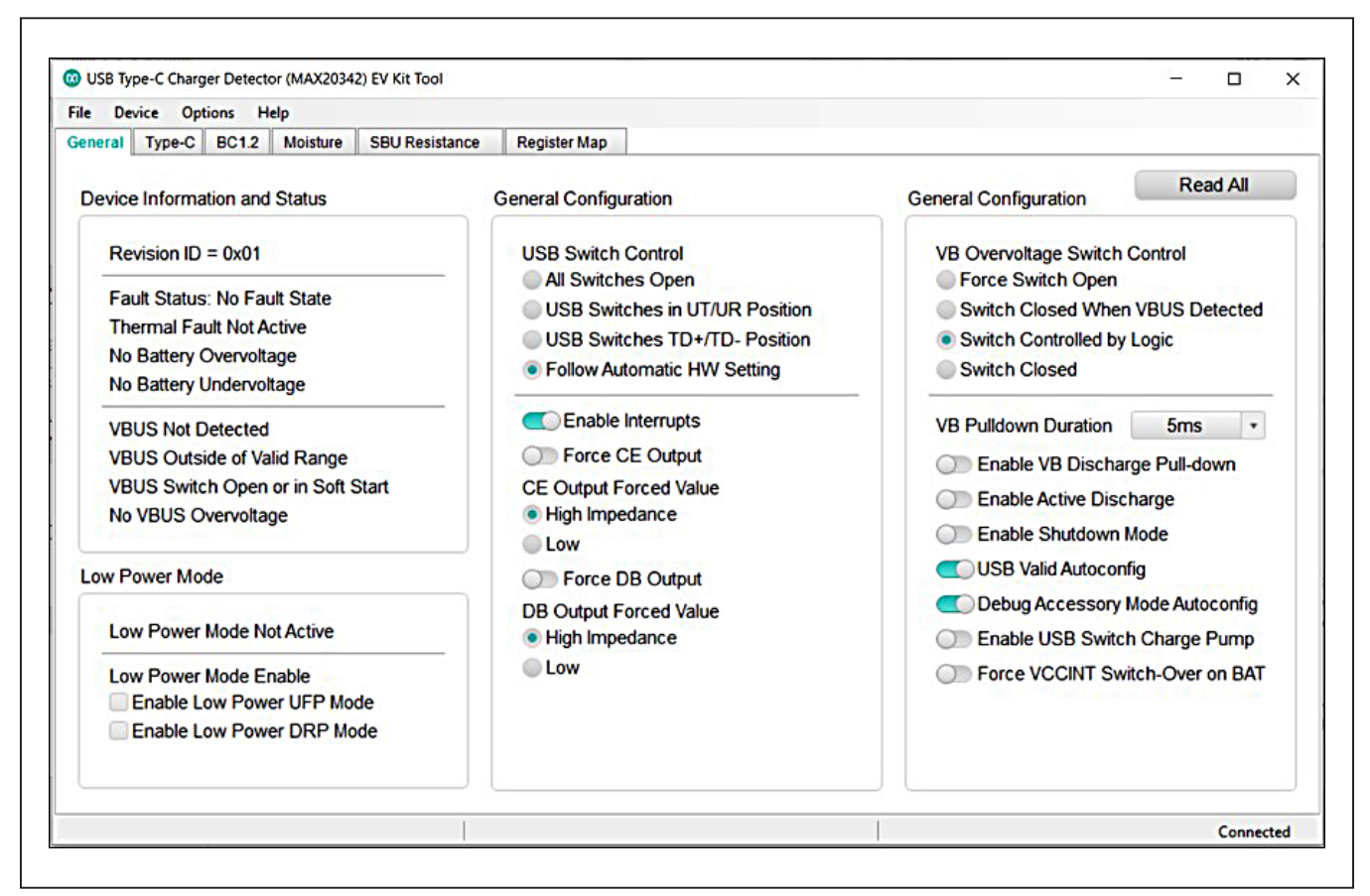

Figure 3. General Tab

#### Type-C Tab

The **Type-C** tab (Figure 4) configures the USB Type-C detection and displays detection status. Several Type-C modes control can be configured through the T**ype-C Detection Configuration** panel. The user can also select options for VCONN configuration and other settings in this tab.

| Seneral Type-C BC1.2 Moisture SBU Resis                                                                                               | tance Register Map                                                                                   |                                                                                                    |
|----------------------------------------------------------------------------------------------------|----------------------------------------------------------------------------------------------------|----------------------------------------------------------------------------------------------------|
| Type-C Detection Status                                                                                                    | General Configuration                                                                                | VCONN Configuration Read All                                                                                |
| No Connection<br>CC Pin State: No Determination<br>Allowed VBUS Current: Not in Sink Mode                                             | Attached.SNK Lock Lock Constrained SNK Lock Constrained SNK Lock Lock Constrained SNK if CC < VRA_RD | VCONN Output: VCONN Disabled<br>VCONN Overcurrent: No Overcurrent<br>VCONN Short Circuit: No Short Detected |
| Type-C Detection Configuration                                                                                                    | Advertised Current 0.5A                                                                              | VCONN Overcurrent Protection                                                                                |
| Enable Type-C Detection<br>Enable Detection of:<br>Sink Mode                                                                          | TryWait.SRC Debounce Time<br>• 120ms<br>• 15ms                                                       | VCONN Current Limit Reserved   Swap VCONN Roles Swap                                                        |
| <ul> <li>Source Mode</li> <li>Audio Accessory Mode</li> <li>Debug Accessory Sink Mode</li> <li>Debug Accessory Source Mode</li> </ul> | DRP Phase 35%  Force ErrorRecovery Force Lock ESM in ErrorRecovery State                             |                                                                                                    |
| Sink Reset Reset                                                                                                    | Low Power Current Normal •                                                                           |                                                                                                    |
| Source Reset Reset                                                                                                    | Rp Control Normal +                                                                                  |                                                                                                    |
| Denable Try.SNK                                                                                                    | Disable CC Resistor Ladder                                                                           |                                                                                                    |

Figure 4. Type-C Tab

### Evaluates: MAX20342

#### BC1.2 Tab

The **BC1.2** tab (Figure 5) hosts the settings for BC1.2 charger detection. View charger detection results and status according to charger type and proprietary charger. The **BC1.2 Charger Detection Configuration** panel provides an **Enable Charger Detection** button to enable or disable the charger detection, and **Manual Charger Detection** button to force a charger detection manually. The **Data Contact Detection** panel provides the DCD timeout status and options to select wait time for DCD.

| Beneral       Type-C       BC1.2       Moisture       SBU Resistance       Register Map         BC1.2 Charger Detection Status       Read All         Nothing Attached       Proprietary Charger: Unknown       Read Proprietary Charger: Unknown         Charger Detection Run Status: No charger detection runnning.       Charger Detection Abort Status: Type-C Detection FSM is gating BC1.2 Charger Detection FSM. Charger Detection can be run manually.         BC1.2 Charger Detection Configuration       Data Contact Detection         Charger Detection of:       Nanual Charger         Nikon Charger       3A Dedicated Charging Port | file De               | vice Opt                                                   | ions H                                               | elp                                     |                                          |                                       |                                                                                                    |              |
|----------------------------------------------------------------------------------------------------|-----------------------|------------------------------------------------------------|------------------------------------------------------|-----------------------------------------|------------------------------------------|---------------------------------------|----------------------------------------------------------------------------------------------------|--------------|
| BC12 Charger Detection Status          Nothing Attached         Proprietary Charger: Unknown         Charger Detection Run Status: No charger detection runnning.         Charger Detection Abort Status: Type-C Detetction FSM is gating BC1.2 Charger Detection FSM. Charger Detection can be run manually.         BC12 Charger Detection Configuration         Data Contact Detection         Manual Charger Detection of:         Nikon Charger         3A Dedicated Charging Port                                                                                                    | Seneral               | Type-C                                                     | BC1.2                                                | Moisture                                | SBU Resistance                           | Register Map                          |                                                                                                    |              |
| Nothing Attached         Proprietary Charger: Unknown         Charger Detection Run Status: No charger detection runnning.         Charger Detection Abort Status: Type-C Detectcion FSM is gating BC1.2 Charger Detection FSM. Charger Detection can be run manually.         BC1.2 Charger Detection Configuration         Data Contact Detection         Manual Charger Detection         Enable Detection of:         Nikon Charger         3A Dedicated Charging Port                                                                                                    | BC1.2                 | Charger                                                    | Detectio                                             | on Status                               |                                          |                                       |                                                                                                    | Read All     |
| BC1.2 Charger Detection Configuration     Data Contact Detection       Manual Charger Detection     Run       Enable Detection of:     0.000ms       Nikon Charger     0.3A Dedicated Charging Port                                                                                                    | No<br>Pro<br>Ch<br>Ch | thing Att<br>oprietary (<br>arger Det<br>arger Det         | ached<br>Charger:<br>ection F                        | : Unknown<br>Run Status<br>Ibort Status | : No charger deter<br>s: Type-C Detetcti | tion runnning.<br>on FSM is gating BC | 1.2 Charger Detection FSM. Charger Detection can be ru                                                | in manually. |
| <ul> <li>Enable Charger Detection</li> <li>Manual Charger Detection</li> <li>Enable Detection of:</li> <li>Nikon Charger</li> <li>3A Dedicated Charging Port</li> </ul> Data Contact Detection Timeout Status: No Timeout Data Contact Detection Wait Time <ul> <li>Ø 2000ms</li> <li>Ø 800ms</li> </ul>                                                                                                    | BC1.2                 | Charger                                                    | Detectio                                             | on Configu                              | ration                                   |                                       | Data Contact Detection                                                                                |              |
|                                                                                                    | Ma<br>En              | Enable<br>nual Chai<br>able Dete<br>Nikon Chi<br>3A Dedica | Charge<br>rger Det<br>ction of:<br>arger<br>ated Cha | er Detection<br>ection<br>arging Port   |                                          | Run                                   | Data Contact Detection Timeout Status: No Time<br>Data Contact Detection Wait Time<br>2000ms<br>800ms | out          |

Figure 5. BC1.2 Tab

#### **Moisture Tab**

The **Moisture** Tab (Figure 6) provides settings for a moisture detection configuration. The moisture detection function can be automatically configured (by toggling on **Enable Automatic Configuration**) or manually configured (by toggling off **Enable Automatic Configuration**). It also supports manual triggering (by clicking the **Run** button next to **Manual Moisture Detection**) or 10-second periodic triggering (by toggling on **Enable Periodic Measurements**). The moisture detection function is run only when the MAX20342 is not in shutdown mode, and V<sub>B</sub> or a CC connection has not been detected. Refer to *Moisture Detection* section in the the MAX20342 IC data sheet, for details about these configurations.

The moisture detection threshold ( $R_{MOIST}$ ) can be set by two parameters: selecting the voltage value in **Moisture Detection Voltage Threshold** drop-down menu and selecting pullup current in **Moisture Detection Max Pull-up Current**. Based on these selections, the program GUI updates and displays  $R_{MOIST}$ . Refer to Table 5 of the MAX20342 IC data sheet for the conditions of moisture detected. In manual configuration (by toggling off **Enable Automatic Configuration**), select the pullup and pulldown pins through the **Non-Automatic Moisture Detection Pull-up and Pull-down Settings** panel. If more than one pullup or pulldown pins are selected, the ADC results show the equivalent resistance connected in parallel.

The **ADC Results and Interrupts** panel outputs the average ADC voltage results and the final pullup current. The program GUI calculates the resistance based on obtained voltage and current results. Interrupts, self-cleared after read, are set according to Figure 3 and Figure 6 of the MAX20342 IC data sheet.

Burst measurement happens when it is in automatic configuration (**Enable Automatic Configuration** toggled on) and moisture is detected. Each pin, CC1, CC2, SBU1, and SBU2 is individually pulled up while other pins are grounded. The resistance results measured from each pin are updated in the **Moisture Detection Burst Measurement Results** panel.

| General       Type-C       BC12       Moisture       SBU Resistance       Register Map         Moisture Detection Configuration       ADC Results and Interrupts       Read                                                                                                    | C12       Moisture       SBU Resistance       Register Map         A Configuration       ADC Results and Interrupts       Read All         eriodic Measurements       ADC Voltage Average: 0.659V       Final Pull-up Current: 128uA         re Detection       Run       Measured Resistance: 0.659V / 128uA = 5.147kΩ         reto Voltage Threshold       0.600V •       Read Resistance: 0.659V / 128uA = 5.147kΩ         reto Voltage Threshold       0.600V •       Read Resistance: 0.659V / 128uA = 5.147kΩ         reto Voltage Threshold       0.600V •       Read Resistance Measurement Interrupts         Resistance Threshold = 0.600V / 32uA = 18.750kΩ       Read Resistance Result: Open = 0 Abort = 0 Ground = 0         Moisture Detection Pull-up and Pull-down       Settings:       CC1 Moisture Detection Result: Open = 1 Abort = 0 Ground = 0         Pull-up       Enable CC2 Pull-down       CC2 Resistance Result: 1.500V / 2uA = 750.0kΩ       SBU1 Moisture Detection Result: Open = 1 Abort = 0 Ground = 0         Pull-up       Enable D- Pull-down       SBU1 Resistance Result: 1.500V / 2uA = 750.0kΩ       SBU2 Moisture Detection Result: Open = 1 Abort = 0 Ground = 0         Pull-up       Enable VBUS Pull-down       SBU2 Moisture Detection Result: Open = 1 Abort = 0 Ground = 0         Pull-up       Enable D- Pull-down       SBU2 Moisture Detection Result: Open = 1 Abort = 0 Ground = 0         Pull-up       Enable | File De | vice Opti                                                                              | ons Hel                                                                              | p                                                        |                                                                                                    |                                                                              |                                                                                                    |
|----------------------------------------------------------------------------------------------------|----------------------------------------------------------------------------------------------------|---------|----------------------------------------------------------------------------------------|--------------------------------------------------------------------------------------|----------------------------------------------------------|----------------------------------------------------------------------------------------------------|------------------------------------------------------------------------------|----------------------------------------------------------------------------------------------------|
| Moisture Detection Configuration       ADC Results and Interrupts       Read <ul> <li>Enable Periodic Measurements</li> <li>Enable Automatic Configuration</li> <li>Manual Moisture Detection</li> <li>Run</li> </ul> ADC Voltage Average: 0.659V<br>Final Pull-up Current: 128uA<br>Measured Resistance: 0.659V / 128uA = 5.147kΩ<br>Interrupts: Moisture = 0 Finite = 0 Open = 0 Ground = 0 Abort =<br>Read          Measured Resistance: 0.659V / 128uA = 5.147kΩ<br>Interrupts: Moisture = 0 Finite = 0 Open = 0 Ground = 0 Abort =<br>Read          Moisture Detection Max Pull-up Current<br>Programmed Resistance Threshold = 0.600V / 32uA = 18.750kΩ<br>Non-Automatic Moisture Detection Pull-up and Pull-down Settings:<br>Enable CC1 Pull-up<br>Enable CC2 Pull-up<br>Enable CC2 Pull-up<br>Enable CC2 Pull-up<br>Enable CC2 Pull-up<br>Enable SBU1 Pull-up<br>Enable SBU1 Pull-up<br>Enable SBU1 Pull-up<br>Enable SBU1 Pull-down            ADC Results and Interrupts | ADC Results and Interrupts       Read All         ADC Results and Interrupts       ADC Results and Interrupts         ADC Voltage Average: 0.659V       Final Pull-up Current: 128uA         Measured Resistance: 0.659V / 128uA = 5.147kΩ       Interrupts: Moisture = 0 Finite = 0 Open = 0 Ground = 0 Abort = 0         reion Voltage Threshold       0.600V •         tion Nax Pull-up Current       32uA •         Resistance Threshold = 0.600V / 32uA = 18.750kΩ       Moisture Detection Burst Measurement Results         Moisture Detection Pull-up and Pull-down       CC1 Moisture Detection Result: Open = 0 Abort = 0 Ground = 0         Last CC1 Resistance Result: 1.6059V / 128uA = 5.147kΩ       CC2 Moisture Detection Result: Open = 1 Abort = 0 Ground = 0         Last CC2 Resistance Result: 1.500V / 2uA = 750.0kΩ       SBU1 Moisture Detection Result: Open = 1 Abort = 0 Ground = 0         Last SBU1 Pull-up       Enable D+ Pull-down       SBU1 Moisture Detection Result: 1.500V / 2uA = 750.0kΩ         SBU1 Moisture Detection Result: Open = 1 Abort = 0 Ground = 0       Last SBU2 Resistance Result: 1.500V / 2uA = 750.0kΩ         SBU2 Moisture Detection Result: Open = 1 Abort = 0 Ground = 0       Last SBU2 Resistance Result: 1.500V / 2uA = 750.0kΩ                                                                                                    | ieneral | Type-C                                                                                 | BC1.2                                                                                | Moisture                                                 | SBU Resistance                                                                                                    | Register Map                                                                 |                                                                                                    |
| Enable Periodic Measurements                ADC Voltage Average: 0.659V                  Manual Moisture Detection               Run                 Moisture Detection Voltage Threshold               0.600V                 Moisture Detection Noltage Threshold               0.600V                 Moisture Detection Nax Pull-up Current               32uA                 Programmed Resistance Threshold = 0.600V / 32uA = 18.750kΩ               Moisture Detection Result: Open = 0 Abort = 0 Ground =                 Non-Automatic Moisture Detection Pull-up and Pull-down               Enable CC1 Pull-up        Enable CC1 Pull-up                 Enable CS2 Pull-up               Enable CC2 Pull-up        Enable SBU1 Pull-down                 Enable SBU1 Pull-up               Enable SBU1 Pull-down               C22 Resistance Result: 0.659V / 2uA = 750.0kΩ                                                                                           | eriodic Measurements         utomatic Configuration         re Detection         Resistance Configuration         re Detection         Resistance Threshold         0.600V         Stion Max Pull-up Current         32uA         Resistance Threshold       0.600V         Moisture Detection Pull-up Current         32uA         Moisture Detection Pull-up and Pull-down Settings:         Pull-up       Enable CC1 Pull-down         Pull-up       Enable CC2 Pull-down         Pull-up       Enable SBU1 Pull-down         Pull-up       Enable SBU2 Pull-down         Pull-up       Enable D- Pull-down         SBU1 Moisture Detection Result: 1.500V / 2uA = 750.0kΩ         SBU1 Moisture Detection Result: 1.500V / 2uA = 750.0kΩ         SBU2 Moisture Detection Result: 1.500V / 2uA = 750.0kΩ                                                                                                    | Moistu  | re Detect                                                                              | ion Confi                                                                            | iguration                                                |                                                                                                    |                                                                              | ADC Results and Interrupts Read All                                                                                                    |
| Moisture Detection Voltage Threshold       0.600V       •         Moisture Detection Max Pull-up Current       32uA       •         Programmed Resistance Threshold = 0.600V / 32uA = 18.750kΩ       •       Moisture Detection Burst Measurement Results         Non-Automatic Moisture Detection Pull-up and Pull-down       Enable CC1 Pull-up       Enable CC1 Pull-up       Enable CC2 Pull-up         Enable CC2 Pull-up       Enable CC2 Pull-up       Enable SBU1 Pull-up       Enable SBU1 Pull-down         Enable SBU1 Pull-up       Enable SBU1 Pull-down       Enable SBU1 Pull-up       Enable SBU1 Pull-down                                                                                                    | Action Voitage Threshold       0.600V         Stion Max Pull-up Current       32uA         Resistance Threshold = 0.600V / 32uA = 18.750kΩ         Moisture Detection Pull-up and Pull-down Settings:         Pull-up       Enable CC1 Pull-down         Pull-up       Enable CC2 Pull-down         11 Pull-up       Enable SBU1 Pull-down         Pull-up       Enable SBU2 Pull-down         Pull-up       Enable D+ Pull-down         Pull-up       Enable D- Pull-down         SBU1 Moisture Detection Result: 0.659V / 128uA = 5.147kΩ         CC2 Moisture Detection Result: 0.659V / 128uA = 5.147kΩ         CC2 Moisture Detection Result: 0.659V / 128uA = 5.147kΩ         CC2 Moisture Detection Result: 0.659V / 128uA = 5.147kΩ         CC2 Moisture Detection Result: 0.60V / 2uA = 750.0kΩ         SBU1 Moisture Detection Result: 0.60V / 2uA = 750.0kΩ         SBU1 Moisture Detection Result: 1.500V / 2uA = 750.0kΩ         SBU2 Moisture Detection Result: 0.60N / 2uA = 750.0kΩ         SBU2 Moisture Detection Result: 0.60N / 2uA = 750.0kΩ                                                                                                    | Ma      | Enable<br>Enable                                                                       | Periodic<br>Automati<br>ture Dete                                                    | Measurer<br>ic Configu<br>ection                         | nents<br>ration                                                                                                    | Run                                                                          | ADC Voltage Average: 0.659V<br>Final Pull-up Current: 128uA<br>Measured Resistance: 0.659V / 128uA = 5.147kΩ<br>Interrupts: Moisture = 0 Finite = 0 Open = 0 Ground = 0 Abort = 0<br>Read Resistance Measurement Interrupts Read                                                                                                    |
| Non-Automatic Moisture Detection Pull-up and Pull-down Settings:       CC1 Moisture Detection Result: Open = 0 Abort = 0 Ground = Last CC1 Resistance Result: 0.659V / 128uA = 5.147kΩ         Enable CC1 Pull-up       Enable CC1 Pull-down         Enable CC2 Pull-up       Enable CC2 Pull-down         Enable SBU1 Pull-up       Enable SBU1 Pull-down         CC2 Moisture Detection Result: Open = 1 Abort = 0 Ground = Last CC2 Resistance Result: 1.500V / 2uA = 750.0kΩ                                                                                                    | CC1 Moisture Detection Result: Open = 0 Abort = 0 Ground = 0Moisture Detection Pull-up and Pull-downLast CC1 Resistance Result: $0.659V / 128uA = 5.147k\Omega$ Pull-upEnable CC1 Pull-downPull-upEnable CC2 Pull-down11 Pull-upEnable SBU1 Pull-down12 Pull-upEnable SBU2 Pull-downPull-upEnable D+ Pull-downPull-upEnable D- Pull-downPull-upEnable D- Pull-downPull-upEnable D- Pull-downPull-upEnable D- Pull-downPull-upEnable D- Pull-downPull-upEnable D- Pull-downPull-upEnable VBUS Pull-downPull-upEnable VBUS Pull-downPull-up<                                                                                                    | Mo      | isture Det                                                                             | ection M<br>d Resista                                                                | ax Pull-up<br>ance Thre                                  | Current<br>shold = 0.600V/3                                                                                                    | 32uA +<br>2uA = 18.750kΩ                                                     | Moisture Detection Burst Measurement Results                                                                                                    |
| Enable SB02 Pull-up       Enable SB02 Pull-down       SB01 Moisture Detection Result: Open = 1 Abort = 0 Ground =         Enable D+ Pull-up       Enable D+ Pull-down       Last SB01 Resistance Result: 1.500V / 2uA = 750.0kΩ         SB02 Moisture Detection Result: Open = 1 Abort = 0 Ground =       Last SB02 Moisture Detection Result: 0.500V / 2uA = 750.0kΩ         SB02 Moisture Detection Result: 1.500V / 2uA = 750.0kΩ       SB02 Moisture Detection Result: 0.500V / 2uA = 750.0kΩ                                                                                                    |                                                                                                    | No      | n-Automa<br>Enable C(<br>Enable C(<br>Enable SI<br>Enable SI<br>Enable D-<br>Enable D- | tic Moistr<br>C1 Pull-u<br>C2 Pull-u<br>BU1 Pull-<br>BU2 Pull-<br>Pull-up<br>Pull-up | ure Detect<br>p E<br>up E<br>up E<br>up E<br>E<br>E<br>E | tion Pull-up and P<br>Enable CC1 Pull-<br>Enable CC2 Pull-<br>Enable SBU1 Pull<br>Enable SBU2 Pull<br>Enable D+ Pull-do<br>Enable D- Pull-do<br>Enable VBUS Pull | ull-down Settings:<br>lown<br>down<br>down<br>down<br>wn<br>wn<br>vn<br>down | CC1 Moisture Detection Result: Open = 0 Abort = 0 Ground = 0         Last CC1 Resistance Result: $0.659V / 128uA = 5.147k\Omega$ CC2 Moisture Detection Result: Open = 1 Abort = 0 Ground = 0         Last CC2 Resistance Result: $1.500V / 2uA = 750.0k\Omega$ SBU1 Moisture Detection Result: Open = 1 Abort = 0 Ground = 0         Last SBU1 Resistance Result: $1.500V / 2uA = 750.0k\Omega$ SBU2 Moisture Detection Result: Open = 1 Abort = 0 Ground = 0         Last SBU2 Resistance Result: $1.500V / 2uA = 750.0k\Omega$ SBU2 Moisture Detection Result: Open = 1 Abort = 0 Ground = 0         Last SBU2 Resistance Result: $1.500V / 2uA = 750.0k\Omega$ |

Figure 6. Moisture Tab

### Evaluates: MAX20342

#### **SBU Resistance Tab**

The **SBU Resistance** tab (Figure 7) provides settings for debug accessory resistance detection. The detection can be triggered manually (by clicking the **Run** button next to **Manual SBU1/SBU2 Detection**), continuously (by toggling on **Enable Continuous SBU1/SBU2 Resistor Measurement**), or one-shot (by toggling on **Enable One-shot SBU1/SBU2 Resistor Measurement**). One detection consists of measuring the resistances on SBU1/SBU2 to ground in sequence, reporting the results, and asserting the corresponding interrupts. Refer to the *Debug Accessory Modes* section in the MAX20342 IC data sheet for details about these configurations.

The MAX20342 can automatically detect up to five accessory modes based on the measured resistance between

SBU1 (or SBU2) and ground. These five resistance thresholds are selected by the corresponding drop-down option from **Choose an Accessory to Configure** block. Configure the minimum and maximum voltage thresholds as well as pullup current for each accessory mode. With these parameters set, a resistance range for each accessory mode is defined and displayed on the GUI. Refer to Table 7 and Table 8 of the MAX20342 IC data sheet for the allowed ranges of debug accessory detection.

The SBU1/SBU2 resistance results are shown in the **SBU Accessory Detection Measurement Results** panel. The program GUI calculates the resistance based on obtained voltage and current results.

| General       Type-C       BC12       Moisture       SBU Resistance       Register Map         SBU Accessory Detection Configuration       ADC Results and Interrupts       Read All         Image: SBU Accessory Detection Configuration       ADC Results and Interrupts       Read All         Image: SBU Accessory Detection Configuration       ADC Results and Interrupts       Read All         Image: SBU1/SBU2 Resistor Measurement       ADC Voltage Average Overall Result: 1.500V       Final Pull-up Current Overall Result: 1.500V / 2uA = 750 0kΩ         Interrupts:       SBU Accessory 1 Configure:       Accessory 1       Adcessory 1         Image: SBU1/SBU2 Detection       Image: Accessory 1       Accessory 1         Image: SBU Accessory 1 Valid Voltage Maximum Threshold       0.900V *       Accessory Detection Result: Open = 0 Abort = 0         Accessory 1 Valid Voltage Maximum Threshold       1.024V *       Accessory Detection Result: Open = 0 Abort = 0 Ground = 0         Last SBU1 Accessory Voltage Result: 0.000V       Last SBU1 Accessory Voltage Result: 0.000V       Last SBU1 Accessory Final Pull-up Current Result: 2uA         Accessory 1 Valid Resistance Range = 28.125kΩ - 31.985kΩ       SBU2 Accessory Detection Result: 0.000V / 2uA = 0Ω       SBU2 Accessory Voltage Result: 0.000V / 2uA = 0Ω         SBU2 Accessory Voltage Result: 0.000V       Last SBU1 Accessory Voltage Result: 0.000V / 2uA = 0Ω       SBU2 Accessory Voltage Result: 0.000V | File Device Options Help                                                                                                    |                                                      |                                                                                                    |
|----------------------------------------------------------------------------------------------------|----------------------------------------------------------------------------------------------------|------------------------------------------------------|----------------------------------------------------------------------------------------------------|
| SBU Accessory Detection Configuration       ADC Results and Interrupts       Read All                                                                                                    | General Type-C BC1.2 Moisture SBU Resistance                                                                                                    | Register Map                                         |                                                                                                    |
| C Enable Continuous SBU1/SBU2 Resistor MeasurementManual SBU1/SBU2 DetectionManual SBU1/SBU2 DetectionRunEnable Abort Result Priority in Overall ResultChoose an Accessory to Configure:Accessory 1 Valid Voltage Minimum Threshold0.900V *Accessory 1 Valid Voltage Maximum Threshold1.024V *Accessory 1 SBU1/SBU2 Max Pull-up Current32uA *Accessory 1 Valid Resistance Range = 28.125kΩ - 31.985kΩSBU1 Accessory Voltage Result: 0.000V / Last SBU1 Resistance Result: 0.000V / 2uA = 00SBU2 Accessory Detection Result: 0.000V / 2uA = 00SBU2 Accessory Voltage Result: 0.000V / 2uA = 00SBU2 Accessory Voltage Result: 0.000V / 2uA = 00SBU2 Accessory Voltage Result: 0.000V / 2uA = 00SBU2 Accessory Voltage Result: 0.000V / 2uA = 00SBU2 Accessory Voltage Result: 0.000V / 2uA = 00SBU2 Accessory Voltage Result: 0.000V / 2uA = 00SBU2 Accessory Voltage Result: 0.000V / 2uA = 00                                                                                                    | SBU Accessory Detection Configuration                                                                                                    |                                                      | ADC Results and Interrupts Read All                                                                                                    |
| Accessory 1 Valid Voltage Minimum Threshold       0.900V       •         Accessory 1 Valid Voltage Maximum Threshold       1.024V       •         Accessory 1 SBU1/SBU2 Max Pull-up Current       32uA       •         Accessory 1 Valid Resistance Range = 28.125kΩ - 31.985kΩ       SBU Accessory Detection Measurement Results         SBU1 Accessory Voltage Result: 0.000V       Last SBU1 Accessory Voltage Result: 0.000V         Last SBU1 Accessory Final Pull-up Current Result: 2uA       Last SBU1 Accessory Detection Result: 0.000V / 2uA = 0Ω         SBU2 Accessory Detection Result: 0.000V       SBU2 Accessory Voltage Result: 0.000V                                                                                                    | <ul> <li>Enable Continuous SBU1/SBU2 Resistor Me</li> <li>Enable One-shot SBU1/SBU2 Resistor Me</li> <li>Manual SBU1/SBU2 Detection</li> <li>Enable Abort Result Priority in Overall Result</li> <li>Choose an Accessory to Configure: Acc</li> </ul> | leasurement<br>asurement<br>Run<br>ult<br>essory 1 • | ADC Voltage Average Overall Result: 1.500V         Final Pull-up Current Overall Result: 2uA         Measured Resistance Overall Result: 1.500V / 2uA = 750.0kΩ         Interrupts: SBU = 0 Finite = 0 Open = 0 Ground = 0 Abort = 0         Valid Accessory Interrupts: No Accessory Detected         Read Resistance Measurement Interrupts         Read                                                                                                    |
| Accessory 1 Valid Voltage Maximum Threshold       1.024V         Accessory 1 SBU1/SBU2 Max Pull-up Current       32uA         Accessory 1 Valid Resistance Range = 28.125kΩ - 31.985kΩ       SBU1 Accessory Voltage Result: 0.000V         Last SBU1 Accessory Final Pull-up Current Result: 2uA       Last SBU1 Accessory Final Pull-up Current Result: 2uA         Last SBU1 Resistance Result: 0.000V / 2uA = 0Ω       SBU2 Accessory Detection Result: Open = 0 Abort = 0 Ground = 0         Last SBU2 Accessory Voltage Result: 0.000V       Last SBU2 Accessory Voltage Result: 0.000V                                                                                                    | Accessory 1 Valid Voltage Minimum Threshold                                                                                                    | 0.900V ×                                             | SBU Accessory Detection Measurement Results                                                                                                    |
| Last SBU2 Accessory Final Pull-up Current Result: 2uA<br>Last SBU2 Resistance Result:0.000V / 2uA = 0Ω                                                                                                    | Accessory 1 Valid Voltage Maximum Threshold<br>Accessory 1 SBU1/SBU2 Max Pull-up Current<br>Accessory 1 Valid Resistance Range = 28.125k                                                                                                    | 1.024V     •       32uA     •       Ω - 31.985kΩ     | $SBU1 \ Accessory \ Detection \ Result: \ Open = 0 \ Abort = 0 \ Ground = 0 \\ Last \ SBU1 \ Accessory \ Voltage \ Result: 0.000V \\ Last \ SBU1 \ Accessory \ Final \ Pull-up \ Current \ Result: \ 2uA \\ Last \ SBU1 \ Resistance \ Result: 0.000V / \ 2uA = 0\Omega \\ SBU2 \ Accessory \ Detection \ Result: \ Open = 0 \ Abort = 0 \ Ground = 0 \\ Last \ SBU2 \ Accessory \ Voltage \ Result: 0.000V \\ Last \ SBU2 \ Accessory \ Voltage \ Result: \ 0.000V \\ Last \ SBU2 \ Accessory \ Final \ Pull-up \ Current \ Result: \ 2uA \\ Last \ SBU2 \ Accessory \ Final \ Pull-up \ Current \ Result: \ 2uA \\ Last \ SBU2 \ Accessory \ Final \ Pull-up \ Current \ Result: \ 2uA \\ Last \ SBU2 \ Resistance \ Result: \ 0.000V / \ 2uA = 0\Omega \\ \ Accessory \ Final \ Pull-up \ Current \ Result: \ 2uA \\ Last \ SBU2 \ Resistance \ Result: \ 0.000V / \ 2uA = 0\Omega \\ \ Accessory \ Final \ Pull-up \ Current \ Result: \ 2uA \\ Last \ SBU2 \ Resistance \ Result: \ 0.000V / \ 2uA = 0\Omega \\ \ Accessory \ Final \ Pull-up \ Current \ Result: \ 2uA \\ Last \ SBU2 \ Resistance \ Result: \ 0.000V / \ 2uA = 0\Omega \\ \ Accessory \ Final \ Result: \ 0.000V / \ 2uA = 0\Omega \\ \ Accessory \ Final \ Result: \ 0.000V / \ 2uA = 0\Omega \\ \ Accessory \ Final \ Result: \ 0.000V / \ 2uA = 0\Omega \\ \ Accessory \ Final \ Result: \ 0.000V / \ 2uA = 0\Omega \\ \ Accessory \ Final \ Result: \ 0.000V / \ 2uA = 0\Omega \\ \ Accessory \ Final \ Result: \ 0.00V / \ 2uA = 0 \\ \ Accessory \ Final \ Result: \ 0.00V / \ 2uA = 0 \\ \ Accessory \ Final \ Result: \ 0.00V / \ 2uA = 0 \\ \ Accessory \ Final \ Result: \ Result: \ 0.00V / \ 2uA = 0 \\ \ Accessory \ Final \ Result: \ Result: \ Re$ |

Figure 7. SBU Resistance Tab

### Evaluates: MAX20342

#### **Register Map Tab**

The **Register Map** tab (Figure 8) provides all names and values of MAX20342 registers. Click **Read All** at the top right corner to perform a burst read of all registers.

The left table shows the register to be read from or written to. The right table contains descriptions for each register field of the selected 8-bit register. All bits, along with their field names, are displayed at the bottom of the page.

To set a bit, click the bit label. **Bold** text represents logic 1 and regular text represents logic 0. To configure the changes to the device, click the **Write** button at the bottom right.

#### **Detailed Description of Hardware**

The MAX20342 EV kit evaluates the MAX20342 USB Type-C charger detector with integrated overvoltage protection that communicates over the I<sup>2</sup>C interface. The EV kit demonstrates the IC features such as BC1.2 charger detection, USB Type-C detection, overvoltage protection, USB switch control, moisture detection, and SBU accessory detection. The EV kit uses the IC in a 24-bump (2.62mm x 2.02mm) wafer-level package (WLP) on a proven, four-layer PCB design. The EV kit operates from the USB +5V DC, and therefore, does not require an external power supply. Alternatively, the EV kit can be powered with an external power supply through EXT\_5V of JU1 or EXT\_VBAT of JU2.

| ile Device          | Options H   | lelp           |                    |        |               |                           |                     |                     |          |         |
|---------------------|-------------|----------------|--------------------|--------|---------------|---------------------------|---------------------|---------------------|----------|---------|
| eneral Typ          | e-C BC1.2   | Moisture       | SBU Resistance     | Re     | gister Map    |                           |                     |                     |          |         |
| Register N          | Мар         |                |                    |        |               |                           |                     |                     | Rea      | d All   |
| Register<br>Address |             | Register       | Value              | ^      | Field         | Name                      |                     | Description         |          |         |
| 0x00                | RE          | VISION ID      | 0x01               |        | Bit [7:0]     | Revision_id               | Information abo     | out the hardware re | evision. |         |
| 0x01                | CC          | MMON_INT       | Г 0x00             | 1.00   |               |                           |                     |                     |          |         |
| 0x02                |             | CC_INT         | 0x00               | 1      |               |                           |                     |                     |          |         |
| 0x03                |             | BC_INT         | 0x00               |        |               |                           |                     |                     |          |         |
| 0x04                |             | OVP_INT        | 0x00               |        |               |                           |                     |                     |          |         |
| 0x05                | F           | RES_INT1       | 0x00               |        |               |                           |                     |                     |          |         |
| 0x06                | F           | RES_INT2       | 0x00               |        |               |                           |                     |                     |          |         |
| 0x07                | COM         | MON_STAT       | US 0x00            |        |               |                           |                     |                     |          |         |
| 0x08                | CC          | _STATUS1       | 0x00               |        |               |                           |                     |                     |          |         |
| 0x09                | CC          | _STATUS2       | 2 0x00             |        |               |                           |                     |                     |          |         |
| 0x0A                | B           | C_STATUS       | 0x00               |        |               |                           |                     |                     |          |         |
| 0x0B                | OV          | P_STATUS       | 0x00               |        |               |                           |                     |                     |          |         |
| 0x0C                | COM         | MON_MAS        | SK 0x00            |        |               |                           |                     |                     |          |         |
| 0x0D                | C           | C_MASK         | 0x00               | ~      |               |                           |                     |                     |          |         |
| 7                   |             | 6              | 5                  |        | 4             | 3                         | 2                   | 1                   | 0        |         |
| Revision            | n_id[7]     | Revision_id[6  | Revision_id        | [5]    | Revision_id   | [4] Revision_id[3]        | Revision_id[2]      | Revision_id[1]      | Revisio  | n_id[0] |
| Note: Click         | text to set | or clear bit a | and "Write" to con | nmit t | o device. Bol | d text is logic 1. Regula | ar text is logic 0. |                     | Read     | Write   |
|                     |             |                | 1                  |        |               |                           | 213                 |                     |          | C       |

Figure 8. Register Map Tab

### Table 1. Jumper Table (JU1-JU24)

| JUMPER  | SHUNT<br>POSITION                                                                                                    | DESCRIPTION                                                                                     |  |  |  |  |  |
|---------|----------------------------------------------------------------------------------------------------|-------------------------------------------------------------------------------------------------|--|--|--|--|--|
|         | 1-2*                                                                                                    | Connect VB of U1 to VBUS of USB4. U1 powered from the USB Type-C port.                          |  |  |  |  |  |
| JU1     | 2-3         Connect VB of U1 to the external 5V applied at EXT_5V test point.           1-2*         Connect VBAT of U1 to INT_VBAT of U2. U1 powered from USB1 and restricted from USB1 and restricted from USB1 and restrited from USB1 and restricted from |                                                                                                 |  |  |  |  |  |
|         | 1-2*                                                                                                    | Connect VBAT of U1 to INT_VBAT of U2. U1 powered from USB1 and regulator U2.                    |  |  |  |  |  |
| JUZ     | 2-3     Connect VBAT of U1 to the external VBAT applied at EXT_VBAT test point.       a     1.2*                                                                                                    |                                                                                                 |  |  |  |  |  |
| JU3     | 1-2*                                                                                                    | Pullup SCL of U1 to VIO 3.3V.                                                                   |  |  |  |  |  |
| JU4     | 1-2*                                                                                                    | Pullup SDA of U1 to VIO 3.3V.                                                                   |  |  |  |  |  |
| JU5     | 1-2*                                                                                                    | Pullup INT of U1 to VIO 3.3V.                                                                   |  |  |  |  |  |
| JU6     | 1-2*                                                                                                    | Pullup CE of U1 to VIO 3.3V.                                                                    |  |  |  |  |  |
| JU7     | 1-2*                                                                                                    | Connect VB of U1 to the LED indicator D3.                                                       |  |  |  |  |  |
| JU8     | 1-2*                                                                                                    | Connect VB of U1 to the LED indicator D3.           Connect VBAT of U1 to the LED indicator D4. |  |  |  |  |  |
| JU9     | 1-2*                                                                                                    | Connect OUT of U1 to the LED indicator D5.                                                      |  |  |  |  |  |
|         | 1-2                                                                                                    | Select 2.3V for INT_VBAT to supply BAT of U1.                                                   |  |  |  |  |  |
| JU10    | 1-3                                                                                                    | Select 3.3V for INT_VBAT to supply BAT of U1.                                                   |  |  |  |  |  |
|         | 1-4*                                                                                                    | Select 4.2V for INT_VBAT to supply BAT of U1.                                                   |  |  |  |  |  |
| JU11    | 1-2*                                                                                                    | Pullup DB of U1 to VIO 3.3V.                                                                    |  |  |  |  |  |
| 11.14.0 | 1-2                                                                                                    | Connect VBUS of USB4 (USB Type-C port) to VBUS2 of USB2 and USB3.                               |  |  |  |  |  |
| JU12    | Open                                                                                                    | Disconnect VBUS of USB4 (USB Type-C port) to VBUS2 of USB2 and USB3.                            |  |  |  |  |  |
| 11.14.4 | 1-2                                                                                                    | Connect VIO to the 3.3V output of regulator U3.                                                 |  |  |  |  |  |
| 5014    | 2-3*                                                                                                    | Connect VIO to 3.3V_EXT of J1.                                                                  |  |  |  |  |  |
| 11.115  | 1-2*                                                                                                    | Connect VBUS2 of USB2 and USB3 to OUT of U1.                                                    |  |  |  |  |  |
| 3015    | 2-3                                                                                                    | Connect VBUS2 of USB2 and USB3 to 5V supply from USB1.                                          |  |  |  |  |  |
|         | 1-2                                                                                                    | Connect SBU1 of U1 to pulldown resistor R18 7.5k $\Omega$ .                                     |  |  |  |  |  |
|         | 3-4                                                                                                    | Connect SBU1 of U1 to pulldown resistor R19 $24k\Omega$ .                                       |  |  |  |  |  |
|         | 5-6*                                                                                                    | Connect SBU1 of U1 to pulldown resistor R28 $30k\Omega$ .                                       |  |  |  |  |  |
| JU16    | 7-8                                                                                                    | Connect SBU1 of U1 to pulldown resistor R40 80.6kΩ.                                             |  |  |  |  |  |
|         | 9-10                                                                                                    | Connect SBU1 of U1 to pulldown resistor R20 100k $\Omega$ .                                     |  |  |  |  |  |
|         | 11-12                                                                                                    | Connect SBU1 of U1 to pulldown resistor R29 150kΩ.                                              |  |  |  |  |  |
|         | 13-14                                                                                                    | Connect SBU1 of U1 to pulldown resistor R21 330kΩ.                                              |  |  |  |  |  |
|         | 1-2                                                                                                    | Connect SBU2 of U1 to pulldown resistor R22 7.5k $\Omega$ .                                     |  |  |  |  |  |
| -       | 3-4                                                                                                    | Connect SBU2 of U1 to pulldown resistor R23 24kΩ.                                               |  |  |  |  |  |
|         | 5-6                                                                                                    | Connect SBU2 of U1 to pulldown resistor R30 30kΩ.                                               |  |  |  |  |  |
| JU17    | 7-8*                                                                                                    | Connect SBU2 of U1 to pulldown resistor R41 80.6kΩ.                                             |  |  |  |  |  |
|         | 9-10                                                                                                    | Connect SBU2 of U1 to pulldown resistor R24 100kΩ.                                              |  |  |  |  |  |
|         | 11-12                                                                                                    | Connect SBU2 of U1 to pulldown resistor R31 150kΩ.                                              |  |  |  |  |  |
|         | 13-14                                                                                                    | Connect SBU2 of U1 to pulldown resistor R25 330kΩ.                                              |  |  |  |  |  |

| JUMPER  | SHUNT<br>POSITION | DESCRIPTION                                                   |
|---------|-------------------|---------------------------------------------------------------|
|         | 1-2               | Connect VBUS of U1 to the potentiometer selection of JU19.    |
|         | 3-4               | Connect SBU1 of U1 to the potentiometer selection of JU19.    |
|         | 5-6               | Connect SBU2 of U1 to the potentiometer selection of JU19.    |
| 11.14.0 | 7-8               | Connect CC1 of U1 to the potentiometer selection of JU19.     |
| JU 18   | 9-10              | Connect CC2 of U1 to the potentiometer selection of JU19.     |
|         | 11-12             | Connect CDP of U1 to the potentiometer selection of JU19.     |
|         | 13-14             | Connect CDN of U1 to the potentiometer selection of JU19.     |
|         | 15-16             | Connect GND to the potentiometer selection of JU19.           |
|         | 1-2*              | Select potentiometer R1 50k $\Omega$ between JU19 and JU20.   |
| JU19    | 3-4               | Select potentiometer R26 300k $\Omega$ between JU19 and JU20. |
|         | 5-6               | Select potentiometer R27 1M $\Omega$ between JU19 and JU20.   |
|         | 1-2               | Connect VBUS of U1 to the potentiometer selection of JU19.    |
|         | 3-4               | Connect SBU1 of U1 to the potentiometer selection of JU19.    |
|         | 5-6               | Connect SBU2 of U1 to the potentiometer selection of JU19.    |
| 11.120  | 7-8               | Connect CC1 of U1 to the potentiometer selection of JU19.     |
| JU20    | 9-10              | Connect CC2 of U1 to the potentiometer selection of JU19.     |
|         | 11-12             | Connect CDP of U1 to the potentiometer selection of JU19.     |
|         | 13-14             | Connect CDN of U1 to the potentiometer selection of JU19.     |
|         | 15-16             | Connect GND to the potentiometer selection of JU19.           |
|         | 1-2               | Connect CC1 of U1 to resistor R34 56.2k $\Omega$ .            |
| JU21    | 3-4               | Connect CC1 of U1 to resistor R35 5.1k $\Omega$ .             |
|         | 5-6               | Connect CC1 of U1 to resistor R36 $1k\Omega$ .                |
|         | 1-2               | Pullup resistor R34 56.2k $\Omega$ to VBUS (R <sub>P</sub> ). |
| JU22    | 3-4               | Pullup resistor R35 5.1k $\Omega$ to GND (R <sub>D</sub> ).   |
|         | 4-6               | Pullup resistor R36 1k $\Omega$ to GND (R <sub>A</sub> ).     |
|         | 1-2               | Connect CC2 of U1 to resistor R37 56.2k $\Omega$ .            |
| JU23    | 3-4               | Connect CC2 of U1 to resistor R38 5.1k $\Omega$ .             |
|         | 5-6               | Connect CC2 of U1 to resistor R39 $1k\Omega$ .                |
|         | 1-2               | Pullup resistor R37 56.2k $\Omega$ to VBUS (R <sub>P</sub> ). |
| JU24    | 3-4               | Pullup resistor R38 5.1k $\Omega$ to GND (R <sub>D</sub> ).   |
|         | 4-6               | Pullup resistor R39 1k $\Omega$ to GND (R <sub>A</sub> ).     |

### Table 1. Jumper Table (JU1-JU24) (continued)

\*Default position

### Supply Voltage Selection

This section covers the procedure to select supply voltage to power the MAX20342 either from V<sub>B</sub> or BAT.

#### Supply Voltage from BAT

To select the supply voltage from BAT, configure the default jumper connections from <u>Table 1</u>, then connect the USB A-to-micro-B cable between the PC and the USB1 port on the EV kit. The LED D4 illuminates, indicating the voltage of BAT. The GUI program shows the battery voltage status in the **General** tab (see Figure 9).

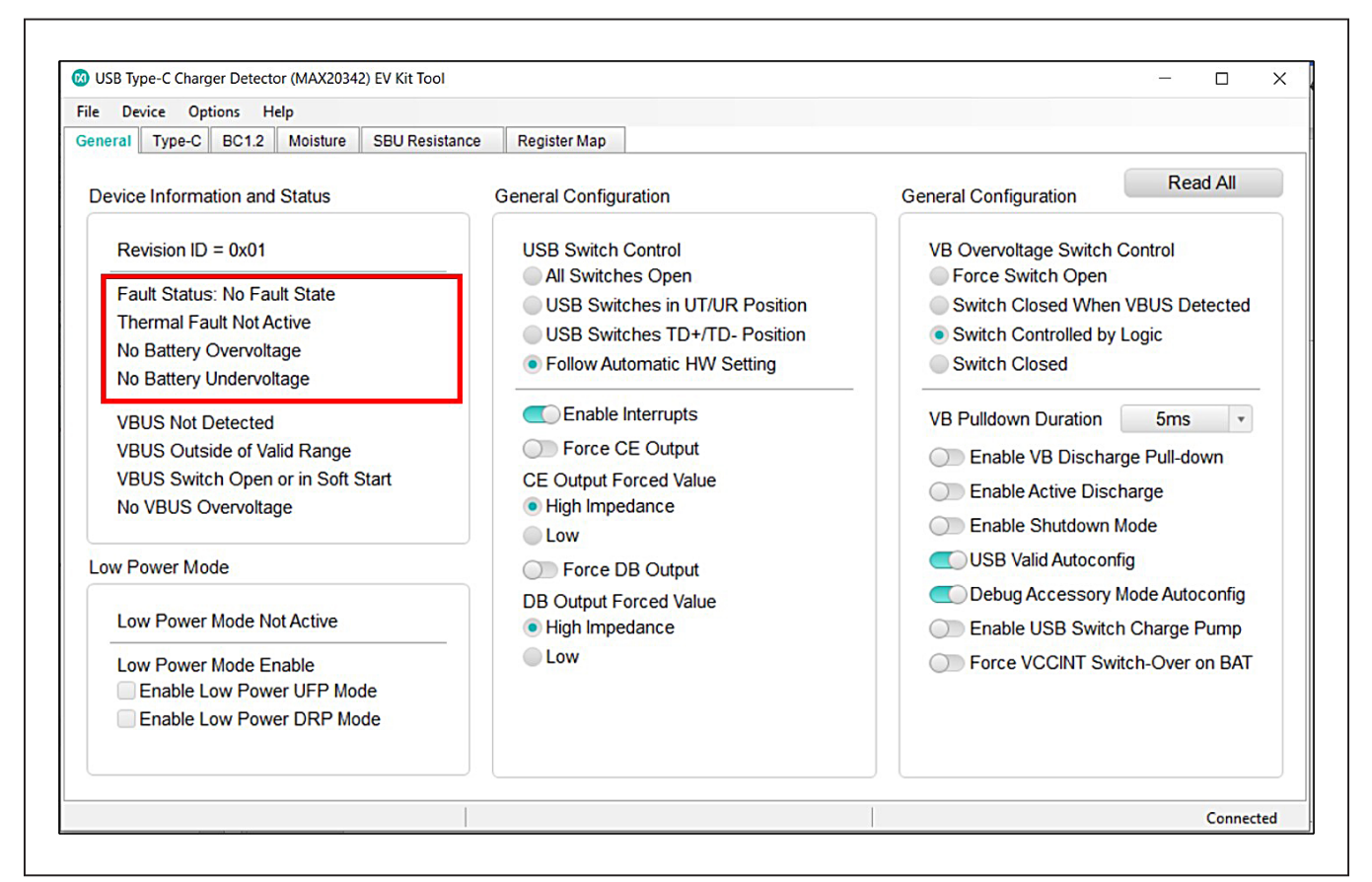

Figure 9. Status of Battery Voltage Detection

#### Supply Voltage from VB

To select the supply voltage from  $V_B$ , configure default jumper connections from <u>Table 1</u>, then disconnect the USB A-tomicro-B cable between the PC and the USB1 port on the EV kit. Connect USB Type-C cable between the PC and the USB4 port on the EV kit. The LED D3 illuminates, indicating the voltage of  $V_B$ . The GUI program shows the VBUS voltage status in the **General** tab (see Figure 10).

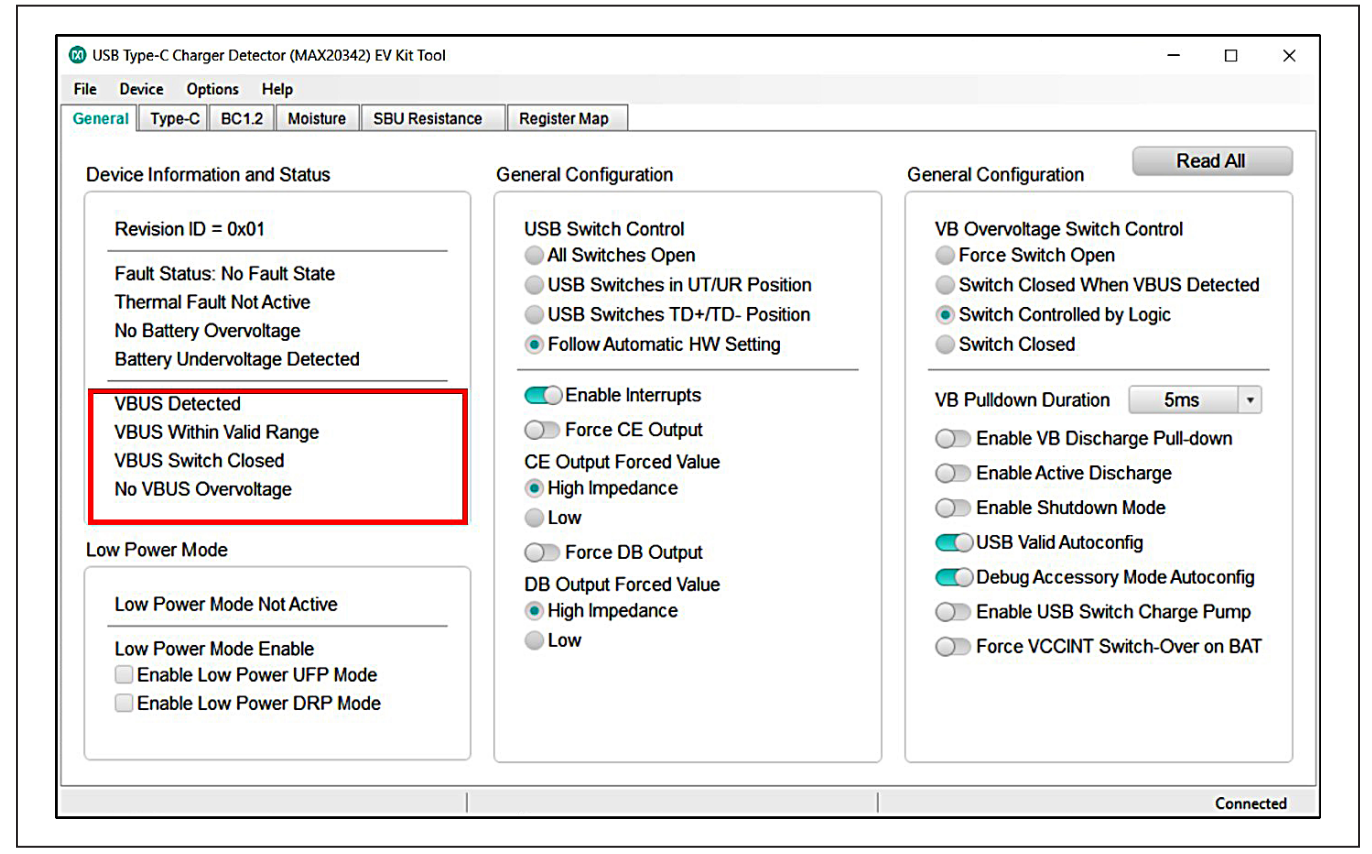

Figure 10. Status of VBUS Voltage Detection

#### Supply Voltages Present on Both BAT and VB

With both valid supply voltages present on the BAT and  $V_B$  pins, the MAX20342 features an internal supply voltage selector that can be set through the VCCINTOnBAT bit of register 0x15. By default, the MAX20342 is powered from the higher valid voltages between BAT and  $V_B$ . However, it is possible to switch the valid supply voltage to BAT by writing 1 to the VCCINTOnBAT bit or toggle the button in the GUI program (see Figure 11).

| Time C. DOI 0. Mainture. CDU Desistance.                                                                                                    | DesisterMan                                                                                                    |                                                                                                    |
|----------------------------------------------------------------------------------------------------|----------------------------------------------------------------------------------------------------|----------------------------------------------------------------------------------------------------|
| eneral Type-C BC1.2 Moisture SBO Resistance                                                                                                    | Register Map                                                                                                    |                                                                                                    |
| Device Information and Status                                                                                                    | General Configuration                                                                                                    | General Configuration Read All                                                                                                    |
| Revision ID = 0x01<br>Fault Status: No Fault State<br>Thermal Fault Not Active<br>No Battery Overvoltage<br>No Battery Undervoltage<br>VBUS Detected<br>VBUS Detected<br>VBUS Within Valid Range<br>VBUS Switch Closed | USB Switch Control<br>All Switches Open<br>USB Switches in UT/UR Position<br>USB Switches TD+/TD- Position<br>Follow Automatic HW Setting<br>Enable Interrupts<br>Force CE Output<br>CE Output Forced Value | VB Overvoltage Switch Control<br>Force Switch Open<br>Switch Closed When VBUS Detected<br>Switch Controlled by Logic<br>Switch Closed<br>VB Pulldown Duration<br>Enable VB Discharge Pull-down<br>Enable Active Discharge |
| Low Power Mode                                                                                                    | Low     Force DB Output                                                                                                    | <ul> <li>Enable Shutdown Mode</li> <li>USB Valid Autoconfig</li> </ul>                                                                                                    |
| Low Power Mode Not Active                                                                                                    | DB Output Forced Value<br>High Impedance                                                                                                    | Debug Accessory Mode Autoconfig     Enable USB Switch Charge Pump                                                                                                    |
| Low Power Mode Enable Enable Low Power UFP Mode Enable Low Power DRP Mode                                                                                                    | Low                                                                                                    | Force VCCINT Switch-Over on BAT                                                                                                    |

Figure 11. Internal Supply Voltage Switchover

### Evaluates: MAX20342

### **Moisture Detection**

This section covers the procedure to perform moisture detection with the MAX20342.

#### Hardware setting

- 1) Follow the default jumper settings from Table 1.
- Connect pin 3-4 of JU21 and pin 3-4 of JU22. Such configuration connects a 5.1kΩ resistor to pin CC1.
- 3) Do not connect any jumpers of JU23 and JU24. Such configuration leaves pin CC2 open.
- 4) Power the MAX20342 through USB1 (through BAT).
- 5) Do not connect a USB Type-C cable to the USB4 port, or supply any voltage to V<sub>B</sub>.

#### **GUI Program**

Interpreting moisture detection results is detailed in the following procedure and Figure 12.

- Open the MAX20342 EV kit GUI program. The status bar should display **Connected**. Navigate to the **Moisture** tab.
- 2) Toggle on, if necessary, both Enable Periodic Measurements and Enable Automatic Configuration, which are on by default. For Enable Automatic Configuration, the MAX20342 is configured to measure the resistance between CC1 (alternatively CC2) and all other USB Type-C pins which are grounded. Regarding periodic measurements, the MAX20342 updates the measured resistance every 10 seconds. In this case, the pattern repeats such that resistance measurement on CC1 is displayed, and 10 seconds later, CC2 resistance measurement is shown. Refer the MAX20342 IC data sheet for more information.
- 3) By default, the Moisture Detection Voltage Threshold is set to 0.600V, and the Moisture Detection Max Pull-up Current is 32µA. These two parameters are used to compute the moisture resistance threshold (R<sub>MOIST</sub>), approximately 18.750kΩ. If the resistance result from either CC1 or CC2 is less than R<sub>MOIST</sub>, in this case 18.750kΩ, moisture is detected.

| eral Type-C BC1.2 Moisture SBU Resistance Register Map                                                                                                    |                                                                                                    |
|----------------------------------------------------------------------------------------------------|----------------------------------------------------------------------------------------------------|
| oisture Detection Configuration                                                                                                    | ADC Results and Interrupts Read All                                                                                                    |
| <ul> <li>Enable Periodic Measurements</li> <li>Enable Automatic Configuration</li> <li>Manual Moisture Detection</li> </ul>                                                                                                    | ADC Voltage Average: 0.659V<br>Final Pull-up Current: 128uA<br>Measured Resistance: 0.659V / 128uA = 5.147kΩ<br>Interrupts: Moisture = 1 Finite = 0 Open = 0 Ground = 0 Abort = 0                                                                                                    |
| Moisture Detection Voltage Threshold       0.600V         Moisture Detection Max Pull-up Current       32uA         Programmed Resistance Threshold = 0.600V / 32uA = 18.750kΩ       3                                                                                                    | Read Resistance Measurement Interrupts     Read       Moisture Detection Burst Measurement Results     Control of the control of the control of |
| Non-Automatic Moisture Detection Pull-up and Pull-down Settings:         Enable CC1 Pull-up       Enable CC1 Pull-down         Enable CC2 Pull-up       Enable CC2 Pull-down         Enable SBU1 Pull-up       Enable SBU1 Pull-down         Enable SBU2 Pull-up       Enable SBU2 Pull-down         Enable D+ Pull-up       Enable D+ Pull-down         Enable D- Pull-up       Enable D- Pull-down         Enable D- Pull-up       Enable D- Pull-down         Enable D- Pull-up       Enable D- Pull-down | <ul> <li>CC1 Moisture Detection Result: Open = 0 Abort = 0 Ground = 0<br/>Last CC1 Resistance Result: 0.659V / 128uA = 5.147kΩ</li> <li>CC2 Moisture Detection Result: Open = 1 Abort = 0 Ground = 0<br/>Last CC2 Resistance Result: 1.500V / 2uA = 750.0kΩ</li> <li>SBU1 Moisture Detection Result: Open = 0 Abort = 0 Ground = 0<br/>Last SBU1 Resistance Result: 0.959V / 32uA = 29.963kΩ</li> <li>SBU2 Moisture Detection Result: Open = 0 Abort = 0 Ground = 0<br/>Last SBU2 Resistance Result: 0.647V / 8uA = 80.882kΩ</li> </ul>                                                                                                    |

Figure 12. Moisture Detection Shows Resistance Measurement Results of CC1

- 4) The ADC Results and Interrupts panel shows resistance result for pin CC1. The Measured Resistance shows 5.147k $\Omega$ , which is close to the actual resistance value connected to CC1. Since the computed resistance result is less than R<sub>MOIST</sub> 18.750k $\Omega$ , moisture is detected. Click the Read button next to Read Resistance Measurement Interrupts to display the corresponding interrupt (i.e., Moisture = 1).
- Burst measurements happen after moisture is detected on CC1 (refer to Figure 2 in the MAX20342 IC data sheet). Results are shown in the **Moisture Detection Burst Measurement Results** panel. CC1 resistance is **5.147k** $\Omega$  (discussed above). CC2 resistance is **750.0k** $\Omega$ , with interrupt **Open = 1**,

since CC2 is left open. SBU1 resistance is  $29.963k\Omega$  due to a default jumper connection at pin 5-6 of JU16. SBU2 resistance is  $80.882k\Omega$  due to a default jumper connection at pin 7-8 of JU17.

- 5) After 10 seconds, the ADC shows the resistance measurement of pin CC2 (see Figure 13). As CC2 is left open, the **Measure Resistance** displays the highest ADC value equivalent to **750.0k** $\Omega$ .
- The ADC Results and Interrupts panel is updated every 10 seconds. The resistance measurement results of CC1 and CC2 are shown alternatively in Figure 12 and Figure 13.

| neral Type-C BC1.2 Moisture SBU Resistance Register Map                                                                                                    |                                                                                                    |
|----------------------------------------------------------------------------------------------------|----------------------------------------------------------------------------------------------------|
| Moisture Detection Configuration                                                                                                    | ADC Results and Interrupts Read All                                                                                                    |
| Enable Periodic Measurements     Enable Automatic Configuration     Manual Moisture Detection                                                                                                    | ADC Voltage Average: 1.500V<br>Final Pull-up Current: 2uA<br>Measured Resistance: 1.500V / 2uA = 750.0kΩ<br>Interrupts: Moisture = 0 Finite = 0 Open = 0 Ground = 0 Abort = 0                                                                                                    |
| Moisture Detection Voltage Threshold       0.600V         Moisture Detection Max Pull-up Current       32uA         Programmed Resistance Threshold = 0.600V / 32uA = 18.750kO                                                                                                    | Read Resistance Measurement Interrupts       Read         Moisture Detection Burst Measurement Results       Image: Content of the second second |
| Non-Automatic Moisture Detection Pull-up and Pull-down Settings:         Enable CC1 Pull-up         Enable CC2 Pull-up         Enable SBU1 Pull-up         Enable SBU1 Pull-up         Enable SBU2 Pull-up         Enable D+ Pull-up         Enable D- Pull-up         Enable D- Pull-up         Enable D- Pull-up         Enable D- Pull-up         Enable D- Pull-up | <ul> <li>CC1 Moisture Detection Result: Open = 0 Abort = 0 Ground = 0<br/>Last CC1 Resistance Result: 0.659V / 128uA = 5.147kΩ</li> <li>CC2 Moisture Detection Result: Open = 1 Abort = 0 Ground = 0<br/>Last CC2 Resistance Result: 1.500V / 2uA = 750.0kΩ</li> <li>SBU1 Moisture Detection Result: Open = 0 Abort = 0 Ground = 0<br/>Last SBU1 Resistance Result: 0.959V / 32uA = 29.963kΩ</li> <li>SBU2 Moisture Detection Result: Open = 0 Abort = 0 Ground = 0<br/>Last SBU2 Resistance Result: 0.647V / 8uA = 80.882kΩ</li> </ul>                                                                                                    |

Figure 13. Moisture Detection Shows Resistance Measurement Results of CC2

### Evaluates: MAX20342

### **SBU Resistance Detection**

This section covers the procedure to perform SBU resistance detection with the MAX20342.

#### **Hardware Setting**

- 1) Follow the default jumper settings from Table 1.
- 2) Connect a USB Type-C cable to the USB4 port. The MAX20342 is now powered through V<sub>B</sub>.

#### **GUI Program**

Interpreting moisture detection results is detailed in the following procedure and  $\underline{Figure 14}$ .

- Open the MAX20342 EV Kit GUI Program. The status bar displays Connected. Navigate to the SBU Resistance tab.
- By default, the Continuous SBU1/SBU2 Resistor Measurement is toggled on. Click the Run button next to Manual SBU1/SBU2 Detection.

- 3) This panel is used to customize the accessory resistance ranges. By default, **Accessory 1** resistance range is set between  $28.125k\Omega$  and  $31.985k\Omega$ .
- 4) Since there are resistors connected to both pins SBU1 ( $30k\Omega$ ) and SBU2 ( $80.6k\Omega$ ), the **ADC Results and Interrupts** panel shows the overall SBU Detection Overall Result (refer to Table 6 of the MAX20342 IC data sheet). Click the **Read** button next to **Read Resistance Measurement Interrupts** to show corresponding interrupts (i.e., **SBU = 1** and **Abort = 1**).
- 5) The **SBU** Accessory Detection Measurement Results panel shows measured resistance results from the SBU1 and SBU2 pins. SBU1 resistance shows 29.963k $\Omega$ , which is close to 30k $\Omega$ . SBU2 resistance shows 80.882k $\Omega$ , which is close to 80.6k $\Omega$ .

| BU Accessory Detection Configuration                                                                                                    | ADC Results and Interrupts Read All                                                                                                    |
|----------------------------------------------------------------------------------------------------|----------------------------------------------------------------------------------------------------|
| Enable Continuous SBU1/SBU2 Resistor Measurement     Enable One-shot SBU1/SBU2 Resistor Measurement     Manual SBU1/SBU2 Detection     Run | ADC Voltage Average Overall Result: $0.000V$<br>Final Pull-up Current Overall Result: $2uA$<br>Measured Resistance Overall Result: $0.000V / 2uA = 0\Omega$<br>Interrupts: SBU = 1 Finite = 0 Open = 0 Ground = 0 Abort = 1 |
| Enable Abort Result Priority in Overall Result     Choose an Accessory to Configure: Accessory 1                                           | Read Resistance Measurement Interrupts Read                                                                                                    |
| Accessory 1 Valid Voltage Minimum Threshold 0.900V 🔹                                                                                       | SBU Accessory Detection Measurement Results                                                                                                    |
| Accessory 1 Valid Voltage Maximum Threshold 1.024V   Accessory 1 SBU1/SBU2 Max Pull-up Current 32uA                                        | SBU1 Accessory Detection Result: Open = 0 Abort = 0 Ground = 0<br>Last SBU1 Accessory Voltage Result: 0.959V                                                                                                    |
| Accessory 1 Valid Resistance Range = $28.125k\Omega - 31.985k\Omega$                                                                       | Last SBU1 Resistance Result:0.959V / 32uA = 29.963kΩ                                                                                                    |
| 3                                                                                                    | SBU2 Accessory Detection Result: Open = 0 Abort = 0 Ground = 0<br>Last SBU2 Accessory Voltage Result: 0.647V                                                                                                    |
|                                                                                                    | Last SBU2 Accessory Final Pull-up Current Result: 8uA<br>Last SBU2 Resistance Result:0.647V / 8uA = 80.882kΩ                                                                                                    |

Figure 14. SBU Resistance Results on Both SBU1 and SBU2 Pins

Temporarily remove SBU2 resistance by removing jumper connection of JU17. The **SBU Resistance** tab shows only the measured resistance from SBU1 (see Figure 15).

- 6) Click the **Run** button next to **Manual SBU1/SBU2 Detection** to update the ADC result.
- 7) Click the **Read** button next to **Read Resistance Measurement Interrupts** to show corresponding interrupts (i.e. **SBU = 1**). The **Measured Resistance** shows **29.963k** $\Omega$ , close to the actual resistance value on SBU1. Accessory 1 is detected as the measured resistance falls into the Accessory 1 range.
- 8) The SBU Accessory Detection Measurement Results panel shows measured resistance results from SBU1 and SBU2 pins. SBU1 resistance shows 29.963k $\Omega$ , which is close to 30k $\Omega$ . SBU2 resistance shows 750.0k $\Omega$  (interrupt Open = 1), with SBU2 open.

Temporarily remove SBU1 resistance by removing jumper connection of JU16. The **SBU Resistance** tab shows only the measured resistance from SBU2 (see Figure 16), with Accessory 2 resistance detected.

| ral Type-C BC1.2 Moisture SBU Resistance F                                                                                                    | Register Map                 |                                                                                                    |
|----------------------------------------------------------------------------------------------------|------------------------------|----------------------------------------------------------------------------------------------------|
| U Accessory Detection Configuration                                                                                                    |                              | ADC Results and Interrupts Read All                                                                                                    |
| Enable Continuous SBU1/SBU2 Resistor Measurement     Enable One-shot SBU1/SBU2 Resistor Measurement     Manual SBU1/SBU2 Detection     Enable Abort Result Priority in Overall Result | surement<br>urement 6<br>Run | ADC Voltage Average Overall Result: 0.959V<br>Final Pull-up Current Overall Result: 32uA<br>Measured Resistance Overall Result: 0.959V / 32uA = 29.963kΩ<br>Interrupts: SBU = 1 Finite = 0 Open = 0 Ground = 0 Abort = 0<br>Valid Accessory Interrupts: Accessory 1 Detected |
| Choose an Accessory to Configure: Access Accessory 1 Valid Voltage Minimum Threshold                                                                                                  | ory 1 •<br>0.900V •          | SBU Accessory Detection Measurement Results                                                                                                    |
| Accessory 1 Valid Voltage Maximum Threshold Accessory 1 SBU1/SBU2 Max Pull-up Current                                                                                                 | 1.024V •<br>32uA •           | SBU1 Accessory Detection Result: Open = 0 Abort = 0 Ground = 0<br>Last SBU1 Accessory Voltage Result: 0.959V                                                                                                    |
| Accessory 1 Valid Resistance Range = 28.125kΩ -                                                                                                    | 31.985kΩ                     | Last SBU1 Accessory Final Pull-up Current Result: 32uA<br>Last SBU1 Resistance Result:0.959V / 32uA = 29.963kΩ                                                                                                    |
|                                                                                                    |                              | SBU2 Accessory Detection Result: Open = 1 Abort = 0 Ground = 0<br>Last SBU2 Accessory Voltage Result: 1.500V<br>Last SBU2 Accessory Final Pull-up Current Result: 2uA                                                                                                    |
|                                                                                                    |                              | Last SBU2 Resistance Result:1.500V / 2uA = 750.0kΩ                                                                                                    |

Figure 15. SBU Resistance Result with Resistor Connected to Only SBU1.

# Evaluates: MAX20342

| eral    Type-C    BC1.2    Moisture    SBU Resistance    Register Map                                                                                                    |                                                                                                    |
|----------------------------------------------------------------------------------------------------|----------------------------------------------------------------------------------------------------|
| BU Accessory Detection Configuration                                                                                                    | ADC Results and Interrupts Read All                                                                                                    |
| <ul> <li>Enable Continuous SBU1/SBU2 Resistor Measurement</li> <li>Enable One-shot SBU1/SBU2 Resistor Measurement</li> <li>Manual SBU1/SBU2 Detection</li> <li>Run</li> <li>Enable Abort Result Priority in Overall Result</li> <li>Choose an Accessory to Configure: Accessory 2 •</li> </ul> | ADC Voltage Average Overall Result: 0.647V<br>Final Pull-up Current Overall Result: 8uA<br>Measured Resistance Overall Result: 0.647V / 8uA = 80.882kΩ<br>Interrupts: SBU = 1 Finite = 0 Open = 0 Ground = 0 Abort = 0<br>Valid Accessory Interrupts: Accessory 2 Detected<br>Read Resistance Measurement Interrupts Read                                                                                                    |
| Accessory 2 Valid Voltage Minimum Threshold 0.600V -                                                                                                    | SBU Accessory Detection Measurement Results                                                                                                    |
| Accessory 2 Valid Voltage Maximum Threshold       0.682V       •         Accessory 2 SBU1/SBU2 Max Pull-up Current       8uA       •         Accessory 2 Valid Resistance Range = 75.000kΩ - 85.294kΩ                                                                                          | SBU1 Accessory Detection Result: Open = 1 Abort = 0 Ground = 0<br>Last SBU1 Accessory Voltage Result: 1.500V<br>Last SBU1 Accessory Final Pull-up Current Result: $2uA$<br>Last SBU1 Resistance Result: $1.500V / 2uA = 750.0k\Omega$<br>SBU2 Accessory Detection Result: Open = 0 Abort = 0 Ground = 0<br>Last SBU2 Accessory Voltage Result: $0.647V$<br>Last SBU2 Accessory Final Pull-up Current Result: $8uA$<br>Last SBU2 Resistance Result: $0.647V / 8uA = 80.882k\Omega$ |

Figure 16. SBU Resistance Result with Resistor Connected to Only SBU2

# **Ordering Information**

| PART           | ТҮРЕ   |
|----------------|--------|
| MAX20342EVKIT# | EV Kit |

#Denotes RoHS compliance.

# Evaluates: MAX20342

### MAX20342 EV Kit Bill of Materials

| ITEM | QTY | REF DES                                    | MAXINV                | MFG PART #                                                                                                    | MANUFACTURER                                                       | VALUE             | DESCRIPTION                                                                                                    |  |
|------|-----|--------------------------------------------|-----------------------|----------------------------------------------------------------------------------------------------|--------------------------------------------------------------------|-------------------|----------------------------------------------------------------------------------------------------|--|
| 1    | 6   | +5V, EXT_5V,<br>EXT_VBAT,<br>OUT, VB, VBAT | 02-TPMINI5000-00      | 5000                                                                                                    | KEYSTONE                                                           | N/A               | TEST POINT; PIN DIA = 0.1IN; TOTAL LENGTH = 0.3IN; BOARD HOLE = 0.04IN;<br>RED; PHOSPHOR BRONZE WIRE SILVER PLATE FINISH;<br>RECOMMENDED FOR BOARD THICKNESS=0.062IN; NOT FOR COLD TEST    |  |
| 2    | 6   | C1, C4-C7, C9                              | 20-0001U-04           | GRM21BR71H105KA12;<br>CL21B105KBFNNN;<br>C2012X7R1H105K085AC;<br>UMK212B7105KG                                                                                                    | MURATA;<br>SAMSUNG ELECTRONICS;<br>TDK                             | 1µF               | CAPACITOR; SMT (0805); CERAMIC CHIP; 1µF; 50V; TOL=10%;<br>TG =-55°C TO +125°C; TC = X7R                                                                                                   |  |
| 3    | 5   | C2, C14-C17                                | 20-004U7-72           | GRM31CR71H475KA12;<br>GRJ31CR71H475KE11;<br>GXM31CR71H475KA10                                                                                                    | MURATA;MURATA;<br>MURATA                                           | 4.7µF             | CAPACITOR; SMT (1206); CERAMIC CHIP; 4.7 µF; 50V; TOL = 10%;<br>MODEL=; TG = -55° C TO +125°C; TC = X7R                                                                                    |  |
| 4    | 4   | C3, C11-C13                                | 20-000U1-91           | C0603C104K5RAC;<br>C1608X7R1H104K;<br>ECJ-TVB1H104K;<br>GM188R7H1H04KA93<br>CGJ3E2X7R1H104K080AA;<br>C1608X7R1H104K080AA;<br>CL10B104K58NINN;<br>CL10B104K58NINN;<br>06035C104KAT2A | KEMET;TDK;<br>PANASONIC:MURATA;<br>TDK;TDK;SAMSUNG;<br>SAMSUNG;AVX | 0.1µF             | CAPACITOR; SMT (6603); CERAMIC CHIP; 0.1µF; 50V; TOL=10%;<br>TG = .55°C TO +125°C; TC = X7R; NOTE; NOT RECOMMENDED FOR<br>NEW DESIGN USE 20-000U1-01                                       |  |
| 5    | 2   | C8, C10                                    | EC111000002734        | CL21B106KPQNNN;<br>LMK212AB7106KG;<br>C0805X106K8RACAUTO;<br>GRM21BR71A106KA73                                                                                                    | SAMSUNG;TAIYO YUDEN;<br>KEMET;MURATA                               | 10µF              | CAP; SMT (0805); 10µF; 10%; 10V; X7R; CERAMIC CHIP                                                                                                    |  |
| 6    | 2   | CD+, CD-                                   | 02-TPMINI5117-00      | 5117                                                                                                    | KEYSTONE                                                           | N/A               | TEST POINT; PIN DIA = 0.1IN; TOTAL LENGTH = 0.3IN; BOARD HOLE = 0.04IN;<br>BLUE; PHOSPHOR BRONZE WIRE SILVER PLATE FINISH;<br>RECOMMENDED FOR BOARD THICKNESS = 0.062IN; NOT FOR COLD TEST |  |
| 7    | 5   | CE, DBB, INT,<br>SCL, SDA                  | 02-TPMINI5002-00      | 5002                                                                                                    | KEYSTONE                                                           | N/A               | TEST POINT; PIN DIA = $0.1$ IN; TOTAL LENGTH = $0.3$ IN; BOARD HOLE = $0.04$ IN; WHITE; PHOSPHOR BRONZE WIRE SILVER; NOT FOR COLD TEST                                                     |  |
| 8    | 3   | D1, D2, D6                                 | 30-LSL29KG1J21Z-00    | LS L29K-G1J2-1-Z                                                                                                    | OSRAM                                                              | LS L29K-G1J2-1-Z  | DIODE; LED; SMART; RED; SMT (0603); PIV = 1.8V; IF = 0.02A; -40°C TO +100°C                                                                                                    |  |
| 9    | 3   | D3-D5                                      | 30-5988070107F-00     | 598-8070-107F                                                                                                    | DIALIGHT                                                           | 598-8070-107F     | DIODE; LED; STANDARD; GREEN; SMT (0603); PIV=3.2V; IF=0.02A                                                                                                    |  |
| 10   | 1   | D7                                         | 30-CMPZ5242B-00       | CMPZ5242B                                                                                                    | CENTRAL<br>SEMICONDUCTOR                                           | 12V               | DIODE; ZNR; SMT (SOT-23); VZ = 12V; IZ = 0.02A                                                                                                    |  |
| 11   | 1   | J1                                         | 01-TSW10608SDRA12P-17 | TSW-106-08-S-D-RA                                                                                                    | SAMTEC                                                             | TSW-106-08-S-D-RA | CONNECTOR; THROUGH HOLE; DOUBLE ROW; RIGHT ANGLE; 12PINS;<br>THIS PART IS DEDICATED FOR PMOD PERIPHERAL BOARD                                                                              |  |
| 12   | 4   | JU1, JU2, JU14, JU15                       | 01-PEC03SAAN3P-21     | PEC03SAAN                                                                                                    | SULLINS                                                            | PEC03SAAN         | CONNECTOR; MALE; THROUGH HOLE; BREAKAWAY; STRAIGHT; 3PINS                                                                                                    |  |
| 13   | 9   | JU3-JU9, JU11, JU12                        | 01-PEC02SAAN2P-21     | PEC02SAAN                                                                                                    | SULLINS                                                            | PEC02SAAN         | CONNECTOR; MALE; THROUGH HOLE; BREAKAWAY; STRAIGHT; 2PINS                                                                                                    |  |
| 14   | 1   | JU10                                       | 01-TSW10407LS4P-17    | TSW-104-07-L-S                                                                                                    | SAMTEC                                                             | TSW-104-07-L-S    | EVKIT PART-CONNECTOR; MALE; THROUGH HOLE; TSW SERIES;<br>SINGLE ROW; STRAIGHT; 4PINS                                                                                                    |  |
| 15   | 2   | JU16, JU17                                 | 01-PEC07DAAN14P-21    | PEC07DAAN                                                                                                    | SULLINS<br>ELECTRONICS CORP.                                       | PEC07DAAN         | CONNECTOR; MALE; THROUGH HOLE; BREAKAWAY; STRAIGHT; 14PINS                                                                                                    |  |
| 16   | 2   | JU18, JU20                                 | 01-PEC08DAAN16P-21    | PEC08DAAN                                                                                                    | SULLINS<br>ELECTRONICS CORP.                                       | PEC08DAAN         | CONNECTOR; MALE; THROUGH HOLE; BREAKAWAY; STRAIGHT;<br>16PINS; -65°C TO +125°C                                                                                                    |  |
| 17   | 1   | JU19                                       | 01-PEC03DAAN6P-21     | PEC03DAAN                                                                                                    | SULLINS<br>ELECTRONICS CORP.                                       | PEC03DAAN         | CONNECTOR; MALE; THROUGH HOLE; BREAKAWAY; STRAIGHT THROUGH;<br>6PINS; -65°C TO +125°C                                                                                                    |  |
| 18   | 4   | JU21-JU24                                  | 01-PBC03DAAN6P-21     | PBC03DAAN                                                                                                    | SULLINS<br>ELECTRONICS CORP.                                       | PBC03DAAN         | CONNECTOR; MALE; THROUGH HOLE; BREAKAWAY; STRAIGHT;<br>6PINS; -65°C TO +125°C                                                                                                    |  |
| 19   | 1   | R1                                         | 80-0050K-33           | 3266W-1-503LF                                                                                                    | BOURNS                                                             | 50K               | RESISTOR; THROUGH-HOLE-RADIAL LEAD; SQUARE TRIMMING<br>POTENTIOMETER; 12 TURNS; 50KΩ; 10%; 100PPM; ; TADJ;<br>MOLDER CERAMIC OVER METAL FILM                                               |  |
| 20   | 5   | R2-R5, R17                                 | 80-002K2-53           | CRCW06032K20JN;<br>ERJ-3GEYJ222                                                                                                    | VISHAY DALE;<br>PANASONIC                                          | 2.2K              | RESISTOR; 0603; 2.2KΩ; 5%; 200PPM; 0.10W; THICK FILM                                                                                                    |  |
| 21   | 4   | R6-R8, R15                                 | 80-0001K-77           | RR0816P-102-B-T5;<br>PCF0603R-1K0B                                                                                                    | SUSUMU CO LTD;<br>TT ELECTRONICS                                   | 1К                | RESISTOR; 0603; 1KΩ; 0.1%; 25PPM; 0.063W; METAL FILM                                                                                                    |  |
| 22   | 2   | R9, R10                                    | 80-0100K-53           | ERJ-3GEYJ104;<br>CRCW0603100KJN                                                                                                    | PANASONIC;VISHAY                                                   | 100K              | RESISTOR; 0603; 100KΩ; 5%; 200PPM; 0.10W; THICK FILM                                                                                                    |  |
| 23   | 1   | R11                                        | 80-0102K-24           | CRCW0603102KFK                                                                                                    | VISHAY DALE                                                        | 102K              | RESISTOR; 0603; 102KΩ; 1%; 100PPM; 0.10W; THICK FILM                                                                                                    |  |
| 24   | 1   | R12                                        | 80-043K2-24           | CRCW060343K2FK;<br>ERJ-3EKF4322                                                                                                    | VISHAY DALE;<br>PANASONIC                                          | 43.2K             | RESISTOR; 0603; 43.2KQ; 1%; 100PPM; 0.10W; THICK FILM                                                                                                    |  |
| 25   | 1   | R13                                        | 80-061K9-24           | CRCW060361K9FK                                                                                                    | VISHAY DALE                                                        | 61.9K             | RESISTOR; 0603; 61.9KΩ; 1%; 100PPM; 0.10W; THICK FILM                                                                                                    |  |
| 26   | 1   | R14                                        | 80-0124K-24           | CRCW0603124KFK                                                                                                    | VISHAY DALE                                                        | 124K              | RESISTOR; 0603; 124KΩ; 1%; 100PPM; 0.10W; THICK FILM                                                                                                    |  |
| 27   | 1   | R16                                        | 80-0000R-27A          | RC1608J000CS;<br>CR0603-J/-000ELF;<br>RC0603JR-070RL                                                                                                    | SAMSUNG ELECTRONICS;<br>BOURNS;YAGEO PH                            | 0                 | RESISTOR; 0603; 0 $\Omega$ ; 5%; JUMPER; 0.10W; THICK FILM                                                                                                    |  |
| 28   | 2   | R18, R22                                   | 80-007K5-24           | ERJ-3EKF7501;<br>CRCW06037K50FK                                                                                                    | PANASONIC; VISHAY                                                  | 7.5K              | RESISTOR; 0603; 7.5KΩ; 1%; 100PPM; 0.10W; THICK FILM                                                                                                    |  |

# Evaluates: MAX20342

# MAX20342 EV Kit Bill of Materials (continued)

| ITEM  | QTY | REF DES         | MAXINV                 | MFG PART #                                                                                     | MANUFACTURER                              | VALUE           | DESCRIPTION                                                                                                    |  |
|-------|-----|-----------------|------------------------|------------------------------------------------------------------------------------------------|-------------------------------------------|-----------------|----------------------------------------------------------------------------------------------------|--|
| 29    | 2   | R19, R23        | 80-0024K-24            | ERJ-3EKF2402                                                                                   | PANASONIC                                 | 24K             | RESISTOR; 0603; 24KΩ; 1%; 100PPM; 0.10W; THICK FILM                                                                                                    |  |
| 30    | 2   | R20, R24        | 80-0100K-24            | CRCW0603100KFK;<br>RC0603FR-07100KL;<br>RC0603FR-13100KL;<br>ERJ-3EKF1003;<br>AC0603FR-07100KL | VISHAY DALE;YAGEO;<br>YAGEO;PANASONIC     | 100K            | RESISTOR; 0603; 100K; 1%; 100PPM; 0.10W; THICK FILM                                                                                                    |  |
| 31    | 2   | R21, R25        | 80-0330K-24            | CRCW0603330KFK                                                                                 | VISHAY DALE                               | 330K            | RESISTOR, 0603, 330KΩ, 1%, 100PPM, 0.10W, THICK FILM                                                                                                    |  |
| 32    | 1   | R26             | 80-0300K-H4            | 3362P-1-304LF                                                                                  | BOURNS                                    | 300K            | RESISTOR; THROUGH-HOLE-RADIAL LEAD; 300KΩ; 10%; 100PPM;<br>0.5W; SQUARE TRIMMING POTENTIOMETER                                                                                                 |  |
| 33    | 1   | R27             | 80-0001M-86            | 3214W-1-105E                                                                                   | BOURNS                                    | 1M              | RESISTOR; SMT J-LEAD; TRIMMING POTENTIOMETER; 5 TURNS;<br>1MΩ; 10%; 100PPM; 0.25W; TADJ                                                                                                    |  |
| 34    | 2   | R28, R30        | 80-0030K-24            | CRCW060330K0FK                                                                                 | VISHAY DALE                               | 30K             | RESISTOR; 0603; 30KΩ; 1%; 100PPM; 0.10W; THICK FILM                                                                                                    |  |
| 35    | 2   | R29, R31        | 80-0150K-24            | CRCW0603150KFK                                                                                 | VISHAY DALE                               | 150K            | RESISTOR, 0603, 150KΩ,1%, 100PPM, 0.10W, THICK FILM                                                                                                    |  |
| 36    | 2   | R32, R33        | 80-0000R-BA38          | CRCW04020000Z0EDHP;<br>RCS04020000Z0                                                           | VISHAY DRALORIC;<br>VISHAY DALE           | 0               | RESISTOR; 0402; 0 $\Omega;$ 0%; JUMPER; 0.2W; THICK FILM                                                                                                    |  |
| 37    | 2   | R34, R37        | 80-056K2-24            | CRCW060356K2FK;<br>ERJ-3EKF5622                                                                | VISHAY;PANASONIC                          | 56.2K           | RESISTOR; 0603; 56.2KΩ; 1%; 100PPM; 0.10W; METAL FILM                                                                                                    |  |
| 38    | 2   | R35, R38        | 80-005K1-24            | ERJ-3EKF5101                                                                                   | PANASONIC                                 | 5.1K            | RESISTOR; 0603; 5.1KΩ; 1%; 100PPM; 0.10W; THICK FILM                                                                                                    |  |
| 39    | 2   | R36, R39        | 80-0001K-24A           | CR0603-FX-1001ELF                                                                              | BOURNS                                    | 1K              | RESISTOR; 0603; 1KΩ; 1%; 100PPM; 0.10W; THICK FILM                                                                                                    |  |
| 40    | 2   | R40, R41        | 80-080K6-24            | CRCW060380K6FK;<br>ERJ-3EKF8062;<br>RC0603FR-0780K6L                                           | VISHAY;PANASONIC;<br>YAGEO                | 80.6K           | RESISTOR; 0603; 80.6KΩ; 1%; 100PPM; 0.10W; METAL FILM                                                                                                    |  |
| 41    | 4   | SPACER1-SPACER4 | 02-SOM35016H-00        | 9032                                                                                           | KEYSTONE                                  | 9032            | MACHINE FABRICATED; ROUND-THRU HOLE SPACER;<br>NO THREAD; M3.5; 5/8IN; NYLON                                                                                                    |  |
| 42    | 15  | SU1-SU15        | 02-JMPFS1100B-00       | S1100-B;SX1100-B;<br>STC02SYAN                                                                 | KYCON;KYCON;<br>SULLINS ELECTRONICS CORP. | SX1100-B        | TEST POINT; JUMPER; STR; TOTAL LENGTH = 0.24IN; BLACK;<br>INSULATION=PBT;PHOSPHOR BRONZE CONTACT = GOLD PLATED                                                                                 |  |
| 43    | 2   | TD+, TD-        | 02-TPMINI5116-00       | 5116                                                                                           | KEYSTONE                                  | N/A             | TEST POINT; PIN DIA = 0.11N; TOTAL LENGTH = 0.31N; BOARD HOLE = 0.04IN;<br>GREEN; PHOSPHOR BRONZE WIRE SILVER PLATE FINISH;<br>RECOMMENDED FOR BOARD THICKNESS=0.062IN; NOT FOR COLD TEST      |  |
| 44    | 2   | TP1, TP2        | 02-TPMINI5001-00       | 5001                                                                                           | KEYSTONE                                  | N/A             | TEST POINT; PIN DIA = 0.11N; TOTAL LENGTH = 0.31N; BOARD HOLE = 0.04IN;<br>BLACK; PHOSPHOR BRONZE WIRE SILVER PLATE FINISH;<br>RECOMMENDED FOR BOARD THICKNESS = 0.062IN; NOT FOR COLD TEST    |  |
| 45    | 2   | TP3, TP4        | 02-TPMINI5011-00       | 5011                                                                                           | KEYSTONE                                  | N/A             | TEST POINT; PIN DIA = 0.125IN; TOTAL LENGTH = 0.445IN; BOARD HOLE = 0.063IN;<br>BLACK; PHOSPHOR BRONZE WIRE SILVER PLATE FINISH;<br>RECOMMENDED FOR BOARD THICKNESS=0.062IN; NOT FOR COLD TEST |  |
| 46    | 1   | U1              | 00-SAMPLE-01           | MAX20342                                                                                       | MAXIM                                     | MAX20342        | EVKIT PART - IC; MAX20342; WLP24; PACKAGE OUTLINE: 21-100430;<br>PACKAGE CODE: W242A2+1                                                                                                    |  |
| 47    | 1   | U2              | 10-MAX8880EUT-U        | MAX8880EUT+                                                                                    | MAXIM                                     | MAX8880EUT+     | IC; VREG; ULTRA-LOW-IQ LOW-DROPOUT LINEAR REGULATOR WITH POK;<br>SOT23-6                                                                                                    |  |
| 48    | 1   | U3              | 10-MAX8511EXK33-X      | MAX8511EXK33+                                                                                  | MAXIM                                     | MAX8511EXK33+   | IC; VREG; ULTRA-LOW-NOISE, HIGH PSRR, LOW-DROPOUT,<br>LINEAR REGULATOR; SC70-5                                                                                                    |  |
| 49    | 2   | UR, UT          | 02-TPMINI5118-00       | 5118                                                                                           | KEYSTONE                                  | N/A             | TEST POINT; PIN DIA = 0.1IN; TOTAL LENGTH = 0.3IN; BOARD HOLE = 0.04IN;<br>GREY; PHOSPHOR BRONZE WIRE SILVER PLATE FINISH;<br>RECOMMENDED FOR BOARD THICKNESS=0.062IN; NOT FOR COLD TEST       |  |
| 50    | 1   | USB1            | 01-101181920001LF5P-26 | 10118192-0001LF                                                                                | FCI CONNECT                               | 10118192-0001LF | CONNECTOR; FEMALE; SMT; MICRO USB B TYPE RECEPTACLE;<br>RIGHT ANGLE; 5PINS                                                                                                    |  |
| 51    | 2   | USB2, USB3      | 01-6764339114P-26      | 67643-3911                                                                                     | MOLEX                                     | 67643-3911      | CONNECTOR; FEMALE; THROUGH HOLE; USB A-TYPE CONNECTOR;<br>RIGHT ANGLE; 4PINS                                                                                                    |  |
| 52    | 1   | USB4            | 01-DX07S024XJ124P-26   | DX07S024XJ1                                                                                    | JAE ELECTRONIC<br>INDUSTRY                | DX07S024XJ1     | CONNECTOR; FEMALE; USB TYPE-C RECEPTACLE; THROUGH HOLE;<br>DX07 SERIES; RIGHT ANGLE; 24PINS                                                                                                    |  |
| 53    | 1   | PCB             | EPCB                   | MAX                                                                                            | MAXIM                                     | PCB             | PCB:MAX                                                                                                    |  |
| TOTAL | 137 |                 |                        |                                                                                                |                                           |                 |                                                                                                    |  |

### Evaluates: MAX20342

# MAX20342 EV Kit Schematic Diagrams

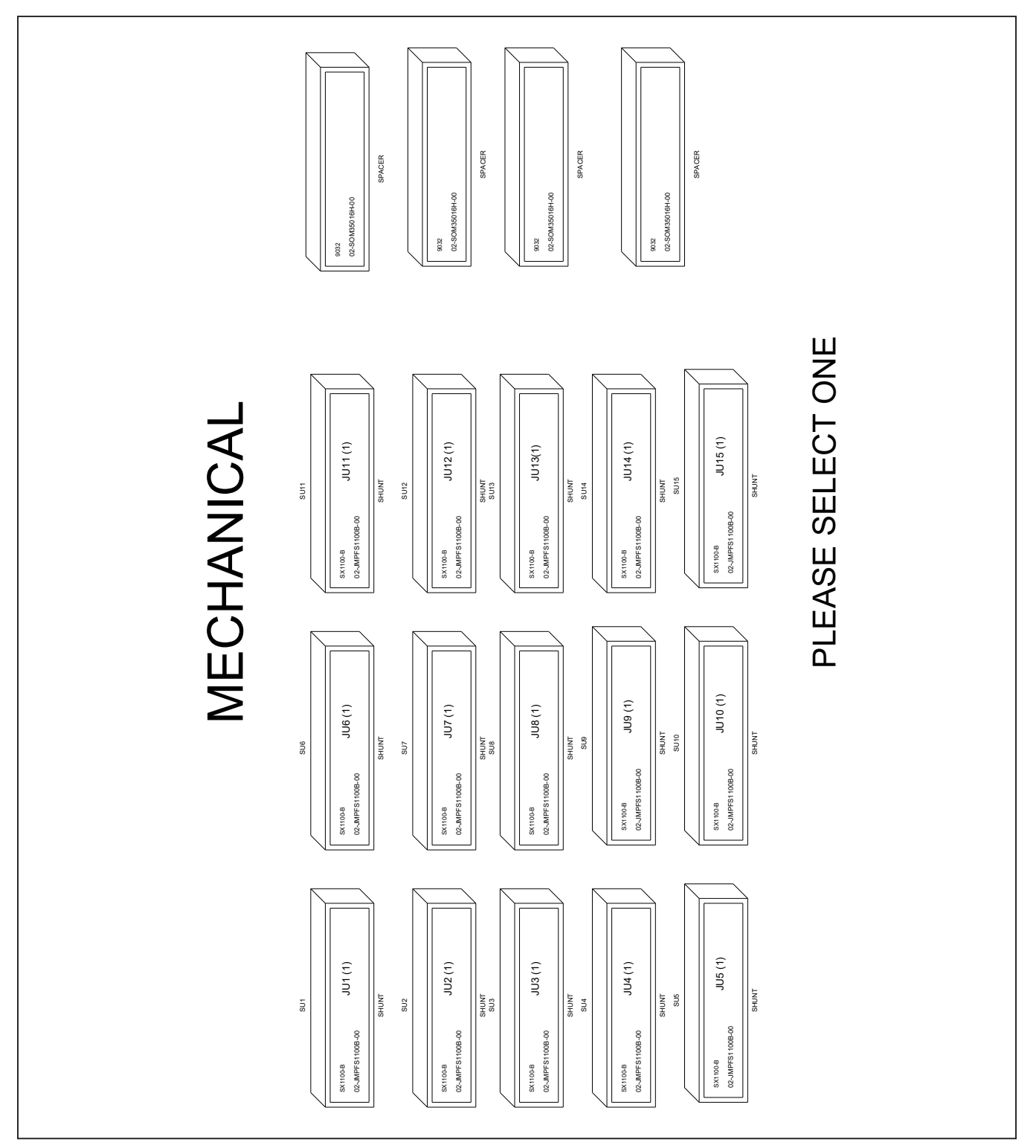

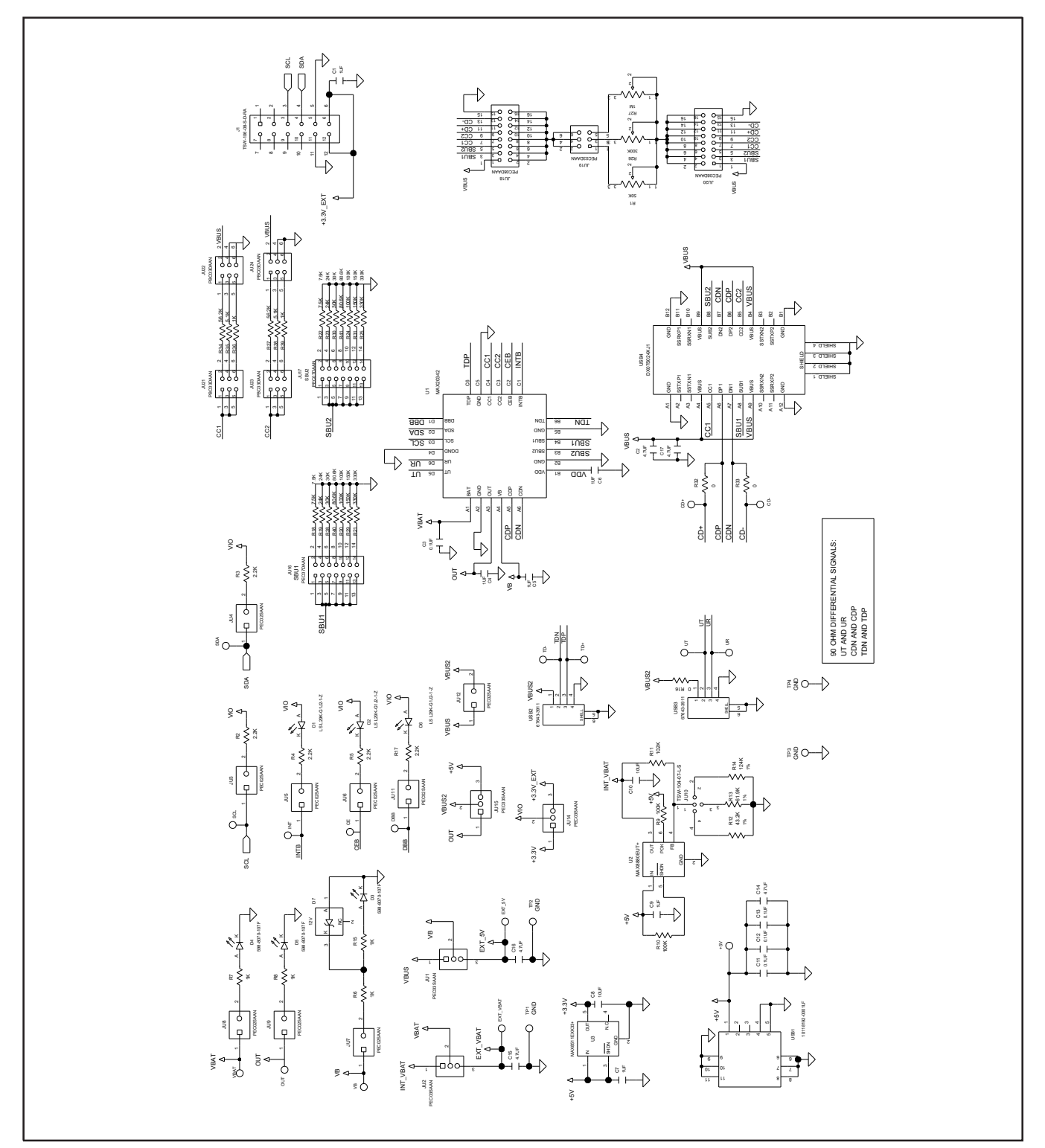

# MAX20342 EV Kit Schematic Diagrams (continued)

## Evaluates: MAX20342

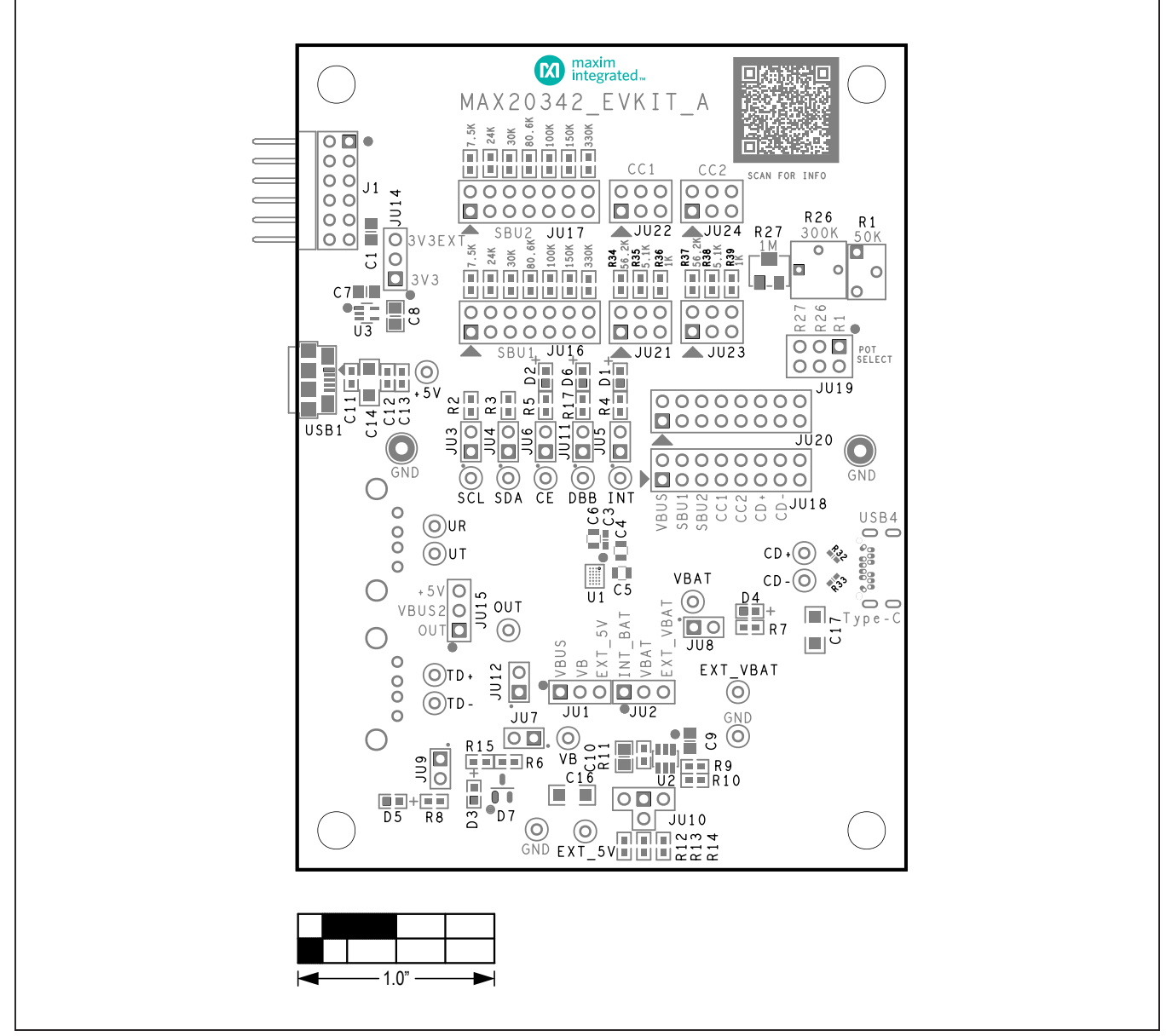

### MAX20342 EV Kit PCB Layout Diagrams

MAX20342 EV Kit PCB Layout—Silkscreen Top

Evaluates: MAX20342

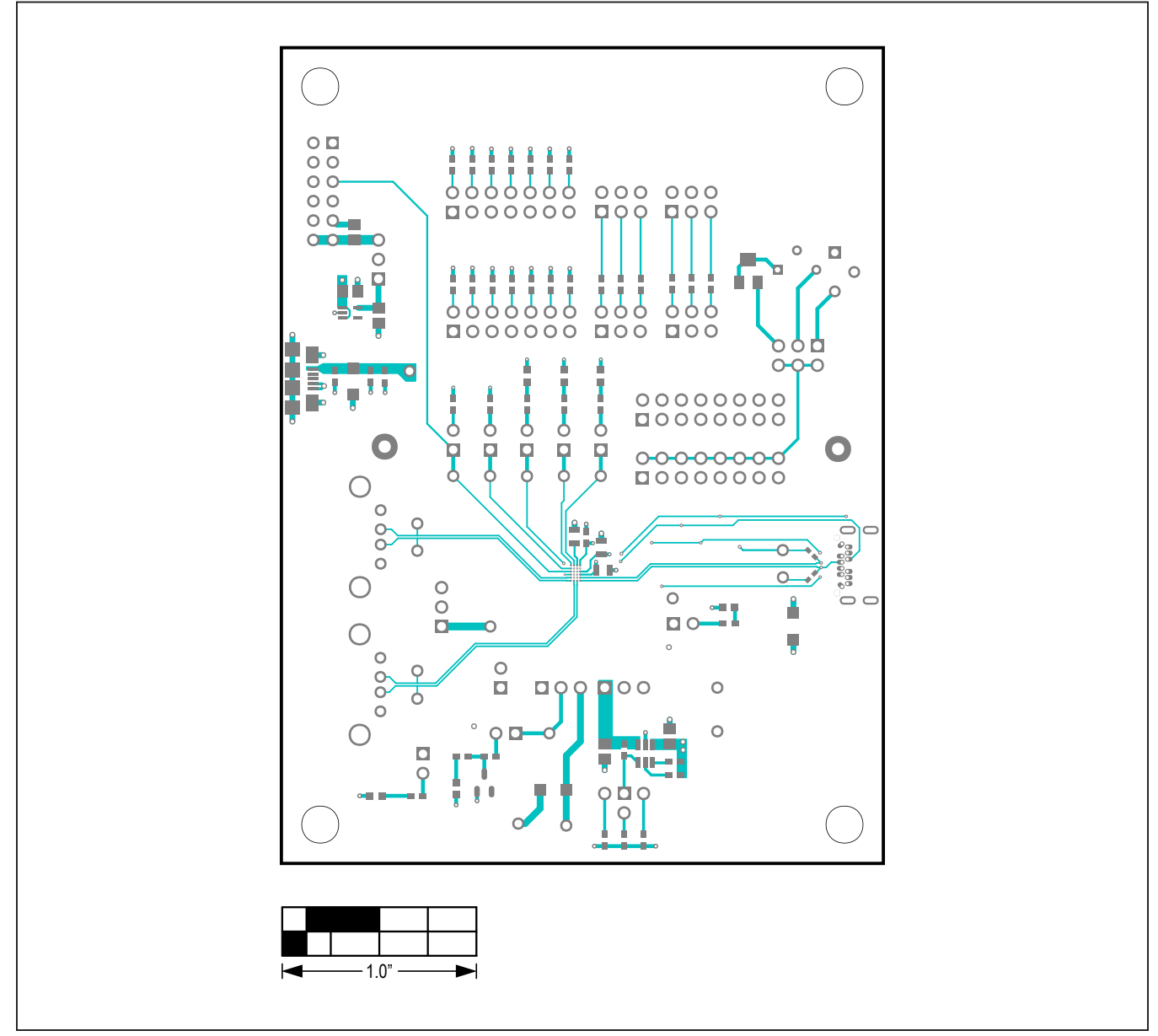

MAX20342 EV Kit PCB Layout—Top Layer

### Evaluates: MAX20342

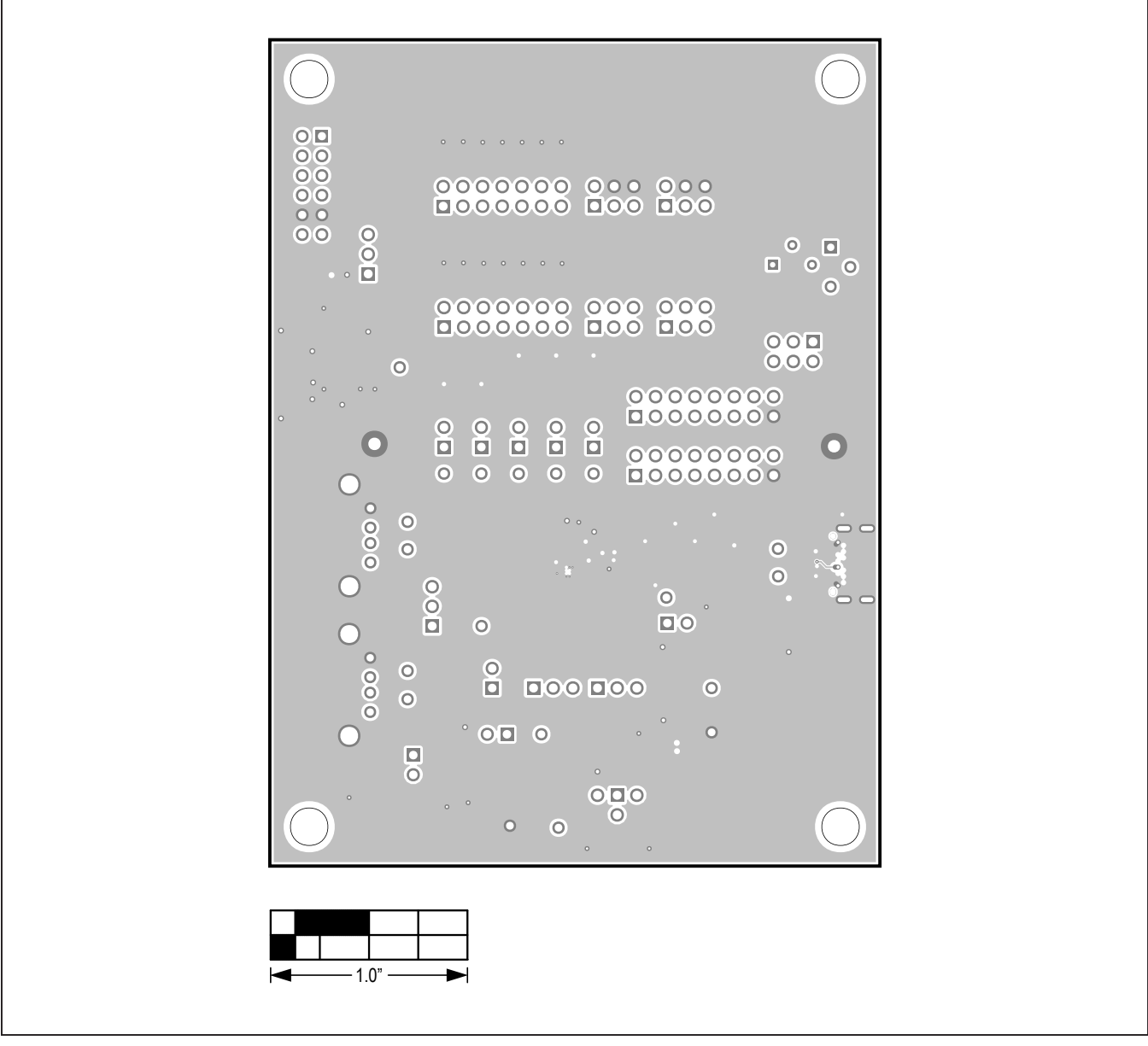

MAX20342 EV Kit PCB Layout—Layer GND

## Evaluates: MAX20342

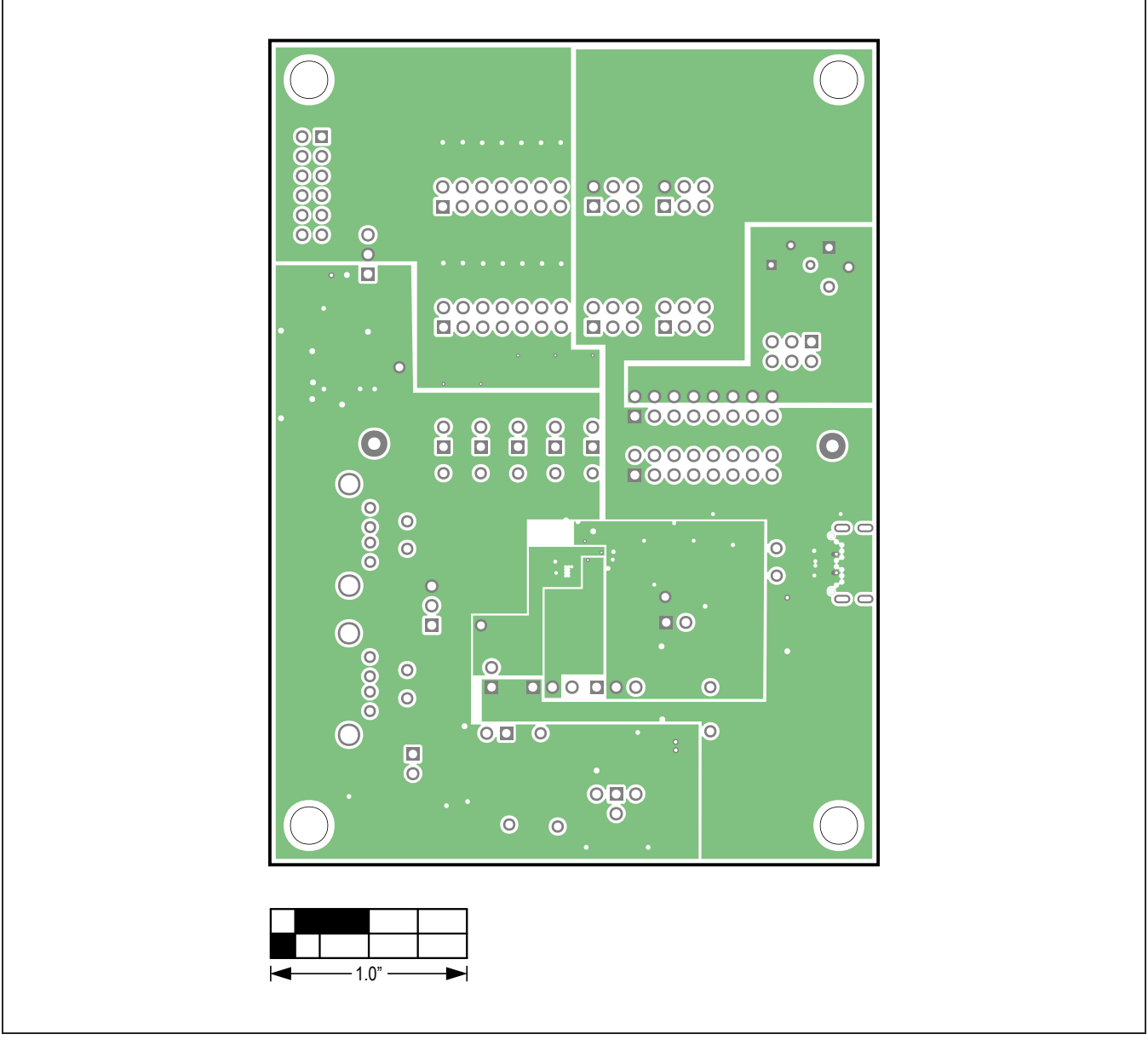

MAX20342 EV Kit PCB Layout—Layer 3\_PWR

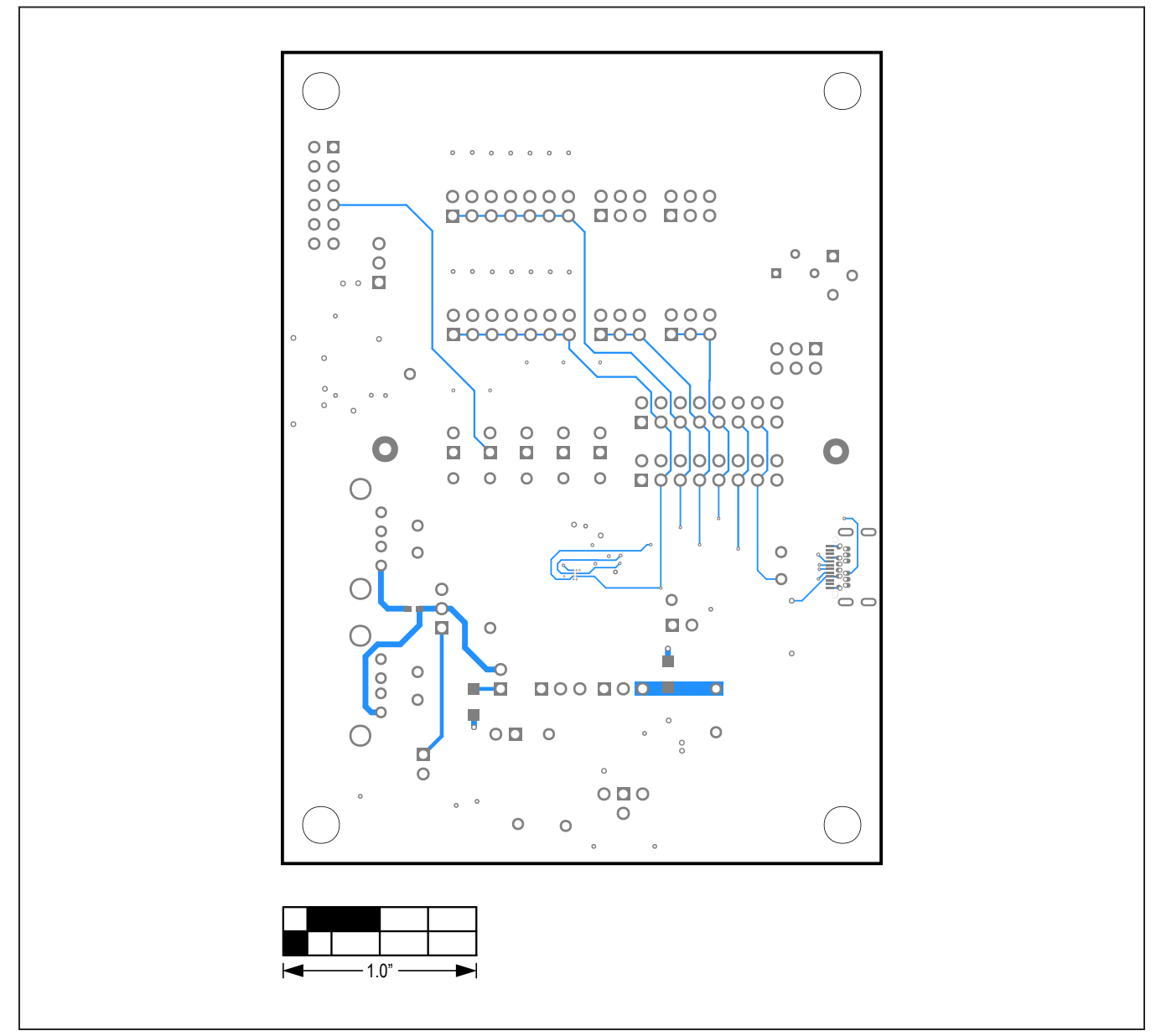

MAX20342 EV Kit PCB Layout—Bottom Layer

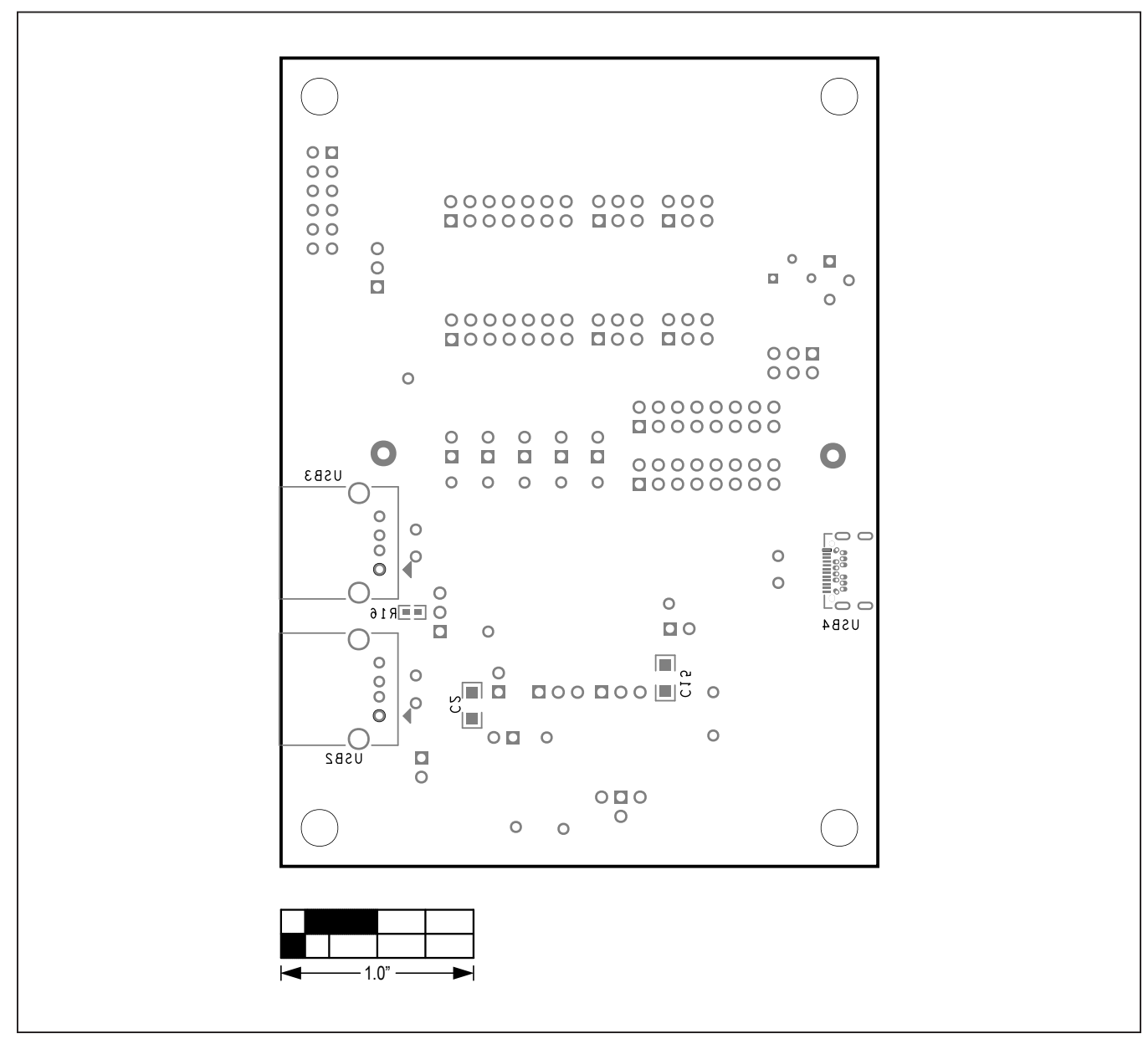

MAX20342 EV Kit PCB Layout—Silkscreen Bottom

### Evaluates: MAX20342

### **Revision History**

| REVISION | REVISION | DESCRIPTION     | PAGES   |
|----------|----------|-----------------|---------|
| NUMBER   | DATE     |                 | CHANGED |
| 0        | 7/20     | Initial release | —       |

For pricing, delivery, and ordering information, please visit Maxim Integrated's online storefront at https://www.maximintegrated.com/en/storefront/storefront.html.

Maxim Integrated cannot assume responsibility for use of any circuitry other than circuitry entirely embodied in a Maxim Integrated product. No circuit patent licenses are implied. Maxim Integrated reserves the right to change the circuitry and specifications without notice at any time.

# **X-ON Electronics**

Largest Supplier of Electrical and Electronic Components

Click to view similar products for Power Management IC Development Tools category:

Click to view products by Maxim manufacturer:

Other Similar products are found below :

EVB-EP5348UI MIC23451-AAAYFL EV MIC5281YMME EV 124352-HMC860LP3E DA9063-EVAL ADP122-3.3-EVALZ ADP130-0.8-EVALZ ADP130-1.8-EVALZ ADP1740-1.5-EVALZ ADP1870-0.3-EVALZ ADP1874-0.3-EVALZ ADP199CB-EVALZ ADP2102-1.25-EVALZ ADP2102-1.875EVALZ ADP2102-1.8-EVALZ ADP2102-2-EVALZ ADP2102-3-EVALZ ADP2102-4-EVALZ AS3606-DB BQ25010EVM BQ3055EVM ISLUSBI2CKIT1Z LP38512TS-1.8EV EVAL-ADM1186-1MBZ EVAL-ADM1186-2MBZ ADP122UJZ-REDYKIT ADP166Z-REDYKIT ADP170-1.8-EVALZ ADP171-EVALZ ADP1853-EVALZ ADP1873-0.3-EVALZ ADP198CP-EVALZ ADP2102-1.0-EVALZ ADP2102-1-EVALZ ADP2107-1.8-EVALZ ADP5020CP-EVALZ CC-ACC-DBMX-51 ATPL230A-EK MIC23250-S4YMT EV MIC26603YJL EV MIC33050-SYHL EV TPS60100EVM-131 TPS65010EVM-230 TPS71933-28EVM-213 TPS72728YFFEVM-407 TPS79318YEQEVM UCC28810EVM-002 XILINXPWR-083 LMR22007YMINI-EVM LP38501ATJ-EV